# บทที่ 4 ผลการดำเนินงาน

### 4.1 ผลการดำเนินงาน

ระบบบริหารจัดการคลินิกแพทย์แผนไทยเชียงใหม่ ได้ทำการพัฒนาการดำเนินงานตาม ขั้นตอนการดำเนินงานที่วางไว้ เพื่อรองรับการดำเนินงานให้กับคลินิก รวมทั้งช่วยลดปัญหาต่าง ๆ ของคลินิกได้ เช่น การจัดเก็บข้อมูลของลูกค้าด้วยการจดบันทึก การจัดบันทึกข้อมูลบุคลาการ การวางแผนกระบวนการผลิตการจัดจำหน่าย และอื่น ๆ เป็นต้น ซึ่งปัญหาเหล่านี้ทางผู้จัดทำ ออกแบบระบบเพื่อช่วยจัดการข้อมูลภายในคลินิก สามารถทำการบันทึกข้อมูลได้อย่าง ประสิทธิภาพมากยิ่งขึ้น สามารถทำงานได้อย่างสะดวกรวดเร็วและเป็นระบบ ซึ่งข้อมูลสินค้าช่วย ทำให้ลูกค้าสามารถเลือกซื้อสินค้าบนเว็บไซต์ได้อย่างสะดวก โดยไม่ต้องเดินทางมาที่คลินิก ทำให้การบริการมีความสะดวกและรวดเร็วยิ่งขึ้น ดังนั้นระบบงานใหม่จะทำการบันทึกรายงาน ต่าง ๆ ไว้ในฐานข้อมูลบนแอพพลิเคชั่น

ระบบบริหารจัดการคลินิกแพทย์แผนไทยเซียงใหม่ เป็นระบบเว็บแอพพลิเคชั่นที่มีรูปแบบที่ มีการใช้งานบนเว็บ โดยใช้ภาษา PHP และมีการจัดเก็บข้อมูลไว้ในระบบฐานข้อมูลด้วย MySQL ผ่านทางเว็บบราวเซอร์ มาช่วยในการจัดการกับข้อมูลต่าง ๆ ที่อยู่ภายในเว็บไซต์ ไม่ว่าจะเป็นข้อมูล คลังสินค้า ข้อมูลผลิตสินค้า ข้อมูลการนัดหมาย ข้อมูลวินิจฉัยโรค ข้อมูลการขายสินค้าและอื่น ๆ ซึ่งจะช่วยให้การจัดการกับข้อมูลภายในคลินิก มีความถูกต้องและมีความแม่นยำของข้อมูลมาก ยิ่งขึ้น มีผลการดำเนินงานดังนี้

4.1.1 ส่วนของเจ้าของกิจการ ในส่วนนี้จะเป็นระดับการเข้าใช้งานในส่วนของเจ้าของกิจการ เมื่อเจ้าของกิจการต้องการทราบข้อมูลต่าง ๆ ภายในคลินิกก็จะสามารถเข้ามาดูรายงาน และ ข้อมูลต่าง ๆ จากในระบบนี้ได้ ไม่ว่าจะเป็นข้อมูลทางด้านการขาย ข้อมูลทางด้านคลังวัตถุดิบ คลังสินค้าและทางด้านข้อมูลค่าใช้จ่ายอื่น ๆ โดยเจ้าของกิจการจะสามารถใช้งานเว็บไซต์ได้ดัง รูปภาพต่อไปนี้

| Stuudarstännsnäänumediaalinu      | × +                                    |                                              |             |                 |         |                       | - 0           |   | × |
|-----------------------------------|----------------------------------------|----------------------------------------------|-------------|-----------------|---------|-----------------------|---------------|---|---|
| ← → C ① Not secure                | ttmccm.com/admin/sale.php?clea         |                                              |             |                 |         | 2                     | i ☆           | G | : |
| A DECOMPANY                       | - แจ้งการโอนเงิน [1] - ค้างจัดส่งสินค้ | (6) - สินคำใกลังชทบด[2] - วิสดุ / วัตถุดิบโก | ยังเทมด [7] |                 |         | ( ญัตแลระบบ ) ชนะพล ( | ร้อนเสาร์แก่ร | • | ĺ |
| LOVE                              | 🔍 ขายสินค้าหน้าร้าบ                    |                                              |             |                 |         |                       |               |   |   |
| WALLSTON DE                       | ชายสินค้าหน้าร้าน                      |                                              |             |                 |         |                       |               |   |   |
| 🖀 หน้าแรก                         | เลือกสินค้า                            | เลือกสินคำ                                   | * จำนวน     |                 |         | + เพิ่มรายการ         |               |   |   |
| (1) ขายสินคำหน้าร้าน              |                                        |                                              |             |                 |         |                       |               |   |   |
| 🜒 ดังขี้อวัสดุ / วัตถุดิบเข้าร้าน | สำคับ                                  | รายการ                                       |             | จำนวนที่ต้องการ | ราคา    | รวม จัดการ            |               |   |   |
| 🔅 ผลิตสินดำ                       |                                        |                                              | ไม่มีสำหรัก |                 |         |                       |               |   |   |
| 🔳 จัดการข้อมูล 🛛 🕂                |                                        |                                              |             |                 | ราคารวม | 0.00 אורע             |               |   |   |
| 🚛 ข้อมูลขนส่งสินค้า               |                                        |                                              | ขายสินค้า   |                 |         |                       |               |   |   |
| 💼 ข้อมูลการขายสินค้า              |                                        |                                              |             |                 |         |                       |               |   |   |
| 💼 ข้อมูลการขายสินค้าหน้าร้าน      |                                        |                                              |             |                 |         |                       |               |   |   |
| 🗠 รายงาน                          |                                        |                                              |             |                 |         |                       |               |   |   |
|                                   |                                        |                                              |             |                 |         |                       |               |   |   |
|                                   |                                        |                                              |             |                 |         |                       |               |   |   |
|                                   |                                        |                                              |             |                 |         |                       |               | _ | 4 |

**ภาพที่ 4.1** แสดงหน้าจอการขายสินค้าหน้าร้าน

จากภาพที่ 4.1 เป็นการแสดงข้อมูลของการขายสินค้าหน้าร้านที่มีอยู่ภายในคลินิก ให้กับ ผู้ป่วยที่มาใช้บริการ

| 🕙 ระบบบริหารจัดการคลินิกแพทย์แผนให                      | × +                |                                                                           |                                  |                      |                            |                     | - 0                           |
|---------------------------------------------------------|--------------------|---------------------------------------------------------------------------|----------------------------------|----------------------|----------------------------|---------------------|-------------------------------|
| $\leftrightarrow$ $\rightarrow$ <b>C</b> (i) Not secure | ttmccm.com/adm     | in/buy_raw.php?clear                                                      |                                  |                      |                            |                     | № ☆                           |
| JUE ENERGY RE                                           | - แจ้งการโอนเงิน ( | 1] - ด้างจัดส่งสินค้า [6] - สินค้าใกล้จะหมด [2]                           | - วิสดุ / วิตฤติบโกลัจะหมด [ 7 ] |                      |                            | ( ผู้จุ             | แลระบบ ) ขนะพล เรือนเสาร์แก่น |
|                                                         |                    | <b>ชดุ / วัตถุดีบเข้าร้าน</b>                                             |                                  |                      |                            |                     |                               |
| A CLEWP                                                 | สั่งชื้อวัสดุ /    | วัตฤดิบเข้าร้าน                                                           |                                  |                      |                            |                     | + สั่งซื้อของ                 |
| 🏠 หน้าแรก                                               | 10                 | ▼ รายการ ต่อหน้า                                                          |                                  |                      |                            | คันหา :             |                               |
| ขายสินด้าหน้าร้าน                                       | สำดับ              | รายการ                                                                    | សូ័សតិធ                          | ผู้สั่งชื้อ          | วันที                      | สถานะ               | จัดการ                        |
| ] สั่งซื้อวัสดุ / วัดถุดิบเข้าร้าน                      | 1                  | <ul> <li>ว่านหางจระเข้: 100 หน่วย</li> <li>เกลือ: 200 กิโลกรัม</li> </ul> | ນຈີອັທ ร่มเกล้า                  | ชนะพล เรือนเสาร์แก่น | 20 มี.ค. 2562,<br>00:07 น. | ຮັນວັສດຸແລ້ວ        | รายละเอียด                    |
| <ul> <li>ผลิตสินค้า</li> <li>จัดการข้อมล</li> </ul>     | 2                  | <ul> <li>เกลือ: 100 กิโลกรัม</li> </ul>                                   | บริษัท ร่มเกล้า                  | ชนะพล เรือนเสาร์แก่น | 20 มี.ค. 2562,<br>00:37 น. | ยกเลิก / ไม่อนุมัติ | รายละเอียด                    |
| ข้อมูลขนส่งสินด้า                                       | 3                  | <ul> <li>เกลือ: 20 กิโลกรีม</li> <li>เกลือ: 33 ฤง</li> </ul>              | บริษัท สามเศรียร จำกัด           | ชนะพล เรือนเสาร์แก่น | 20 มี.ค. 2562,<br>07:03 น. | รออนุมัติ           | รายละเอียด ยกเลิก             |
| ข้อมูลการขายสินค้า                                      | 4                  | • เกลือ : 100 กิโลกรัม                                                    | ນรີອັກ ร่มเกล้า                  | ชนะพล เรือนเสาร์แก่น | 20 มี.ค. 2562,<br>07:04 น. | รออนุมัติ           | รายละเอียด ยกเลิก             |
| ข้อมูลการขายสินค้าหน้าร้าน                              | แสดง 1 ถึง 4       | จาก 4 รายการ                                                              |                                  |                      |                            |                     | ย้อนกลับ 1 ต่อไป              |

**ภาพที่ 4.2** แสดงหน้าจอการสั่งซื้อวัสดุ/วัตถุดิบเข้าร้าน

จากภาพที่ 4.2 เป็นการแสดงข้อมูลของซื้อวัสดุ/วัตถุดิบเข้าร้านและรายละเอียดต่าง ๆ ของ การสั่งวัตถุดิบ/วัตถุดิบเข้าร้านที่มีอยู่ภายในคลินิก

|                                                          | × +                |                                                                    |              |                      |                            |               | -                            | ٥        |
|----------------------------------------------------------|--------------------|--------------------------------------------------------------------|--------------|----------------------|----------------------------|---------------|------------------------------|----------|
| ← → C O Not secure   ttmccm.com/admin/generate.php?clear |                    |                                                                    |              |                      |                            |               |                              |          |
| AL ENERGY A                                              | - แจ้งการโอนเงิน ( | 1] - ด้างจิดส่งสินด้า [6] - สินด้าไกล้จะหมด [2] - วิสดุ / วิตฤดิบไ | กลัจะหมด [7] |                      |                            | (             | ผู้ดูแลระบบ ) ชนะพล เรือนเสา | ร์แก่น 👻 |
| LOVE                                                     | 回 ผลิตสิน          | ค้า                                                                |              |                      |                            |               |                              |          |
| WILL GEEN SOL                                            | ผลิตสินค้า         |                                                                    |              |                      |                            |               | + ผลิตส์                     | งินค้า   |
| 🕈 หน้าแรก                                                | 10                 | ▼ รายการ ต่อหน้า                                                   |              |                      |                            | ค้นหา :       |                              |          |
| <ol> <li>ขายสินด้าหน้าร้าน</li> </ol>                    | สำดับ              | สินค้า                                                             | จำนวน        | ผู้ผลิด              | วันที                      | สถานะ         | จัดการ                       |          |
| 🕽 สั่งซื้อวัสดุ / วัดถุดิบเข้าร้าน                       | 1                  | ยาแคประบายสูตร สป.1 Laxative Formula ST1 Capsule                   | 20 กระปุก    | ชนะพล เรือนเสาร์แก่น | 20 มี.ค. 2562,<br>00:17 น. | รับสินค้าแล้ว | รายละเอียด                   |          |
| 🗘 ผลิตสินค้า                                             | 2                  | ยาแคประบายสูตร สป.1 Laxative Formula ST1 Capsule                   | 3 ոระปุก     | ชนะพล เรือนเสาร์แก่น | 20 มี.ค. 2562,<br>07:13 น. | รอรับสินค้า   | รายละเอียด                   |          |
| ุ ขอมูลขนส่งสินค้า                                       | 3                  | ยาแคประบายสูตร สป.1 Laxative Formula ST1 Capsule                   | 1 กระปุก     | ชนะพล เรือนเสาร์แก่น | 15 พ.ศ. 2562,<br>10:10 น.  | รอรับสินค้า   | รายละเอียด                   |          |
| 🛓 ข้อมูลการขายสินด้า                                     | แสดง 1 ถึง 3       | ราก 3 รายการ                                                       |              |                      |                            |               | ย้อนกลับ 1 ต่อไว             | ı        |
| ข้อมูลการขายสินค้าหน้าร้าน                               |                    |                                                                    |              |                      |                            |               |                              |          |
|                                                          |                    |                                                                    |              |                      |                            |               |                              |          |

**ภาพที่ 4.3** แสดงหน้าจอการผลิตสินค้า

จากภาพที่ 4.3 เป็นการแสดงข้อมูลของการผลิตสินค้าและรายละเอียดต่าง ๆ ของการ ผลิตสินค้าที่มีอยู่ภายในคลินิก

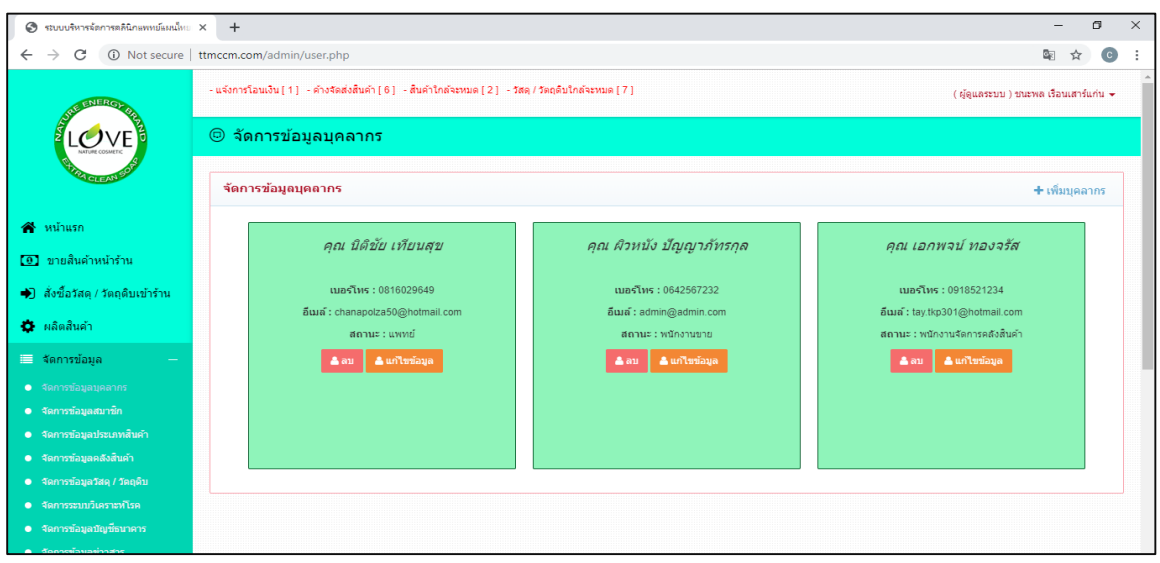

**ภาพที่ 4.4** แสดงหน้าจอการเก็บข้อมูลพนักงาน

จากภาพที่ 4.4 เป็นการแสดงข้อมูลรายชื่อพนักงานที่ทำงานภายในคลินิกแห่งนี้ที่ได้มาจาก การให้เจ้าของกิจการกรอกข้อมูลประวัติของตนเองลงไป แล้วทำการบันทึกไว้ในระบบเพื่อง่ายต่อ การค้นหาข้อมูล

| 📀 รบบบริหารจัดการคลินักแทบย์แลน์แน X + - 🗖                         |                                                                                                 |                             |          |            |                        |           |          |            |   |  |
|--------------------------------------------------------------------|-------------------------------------------------------------------------------------------------|-----------------------------|----------|------------|------------------------|-----------|----------|------------|---|--|
| ← → C (i) Not secure                                               | ttmccm.com/admin/                                                                               | member.php                  |          |            |                        |           | <u>.</u> | ל <b>ב</b> | : |  |
| JE EVEROT BA                                                       | - แจ้งการโอนเงิน [1] - ด้างจิตต่งสินดำ [6] - สินดำไกล้จะหนด [2] - วิสดุ / วิตกุลับใกล้จะหนด [7] |                             |          |            |                        |           |          |            |   |  |
| <ul> <li>จัดการข้อมูลสมาชิก</li> <li>จัดการข้อมูลสมาชิก</li> </ul> |                                                                                                 |                             |          |            |                        |           |          |            |   |  |
| จัดการข้อมูลสมาชิก                                                 |                                                                                                 |                             |          |            |                        |           |          |            |   |  |
| 🖀 หน้าแรก                                                          | 10 🔻                                                                                            | าก 🔻 รายการ ต่อหนัก ต้นหา : |          |            |                        |           |          |            |   |  |
| ขายสินค้าหน้าร้าน                                                  | สำดับ                                                                                           | ชื่อ                        | นามสกุล  | เนอร์โทร   | อีเมล์                 | ที่อยู่   | จัดกา    | s          |   |  |
| 🔿 สั่งซื้อวัสดุ / วัดถุดิบเข้าร้าน                                 | 1                                                                                               | ปัญญาภัทรกุล                | วานศ์กิจ | 0816029649 | chanapolza50@gmail.com | เชียงใหม่ | ລນ       |            |   |  |
| 😫 ผลิตสินค้า                                                       | แสดง 1 ถึง 1 จาก                                                                                | า 1 รายการ                  |          |            |                        | ข้อนกลับ  | 1 ต่อ    | ไป         |   |  |
| 🔲 จัดการข้อมูล —                                                   |                                                                                                 |                             |          |            |                        |           |          |            |   |  |
| <ul> <li>จัดการข้อมูลบุคลากร</li> </ul>                            |                                                                                                 |                             |          |            |                        |           |          |            |   |  |
| <ul> <li>จัดการข้อมูลสมาชิก</li> </ul>                             |                                                                                                 |                             |          |            |                        |           |          |            |   |  |
| <ul> <li>จัดการข้อมูลประเภทสินค้า</li> </ul>                       |                                                                                                 |                             |          |            |                        |           |          |            |   |  |
| <ul> <li>จัดการข้อมูลคลังสินค้า</li> </ul>                         |                                                                                                 |                             |          |            |                        |           |          |            |   |  |
| จัดการข้อมูลวัสดุ / วัตถุดิบ                                       |                                                                                                 |                             |          |            |                        |           |          |            |   |  |
| <ul> <li>จัดการระบบวิเคราะหโรค</li> </ul>                          |                                                                                                 |                             |          |            |                        |           |          |            |   |  |

**ภาพที่ 4.5** แสดงหน้าจอการเก็บข้อมูลลูกค้า

จากภาพที่ 4.5 เป็นการแสดงข้อมูลรายชื่อลูกค้าที่ได้มาจากการสมัครสมาชิก ได้ทำการ บันทึกไว้ในระบบเพื่อง่ายต่อการค้นหาข้อมูล และสามารถดึงข้อมูลไปใช้ในขั้นตอนต่อไปด้วย

| 🔕 ระบบบริหารจัดการคลินิกแพทย์แมนไทย              | × +                                                                                               | – 0 ×                                  |
|--------------------------------------------------|---------------------------------------------------------------------------------------------------|----------------------------------------|
| $\leftrightarrow$ $\rightarrow$ C (i) Not secure | ttmccm.com/admin/category.php                                                                     | 🖻 🖈 💿 :                                |
| HE ENERGY ().                                    | - แจ้งการโอนเงิน [1] - ด้างจืดส่งสินด้า [6] - สินด้าไกล์จะทนด [2] - วิสดุ / วิสกุดันใกล้จะทนด [7] | ( ผู้ดูแลระบบ ) ชนะพล เรือนเสาร์แก่น 👻 |
| LOVE                                             |                                                                                                   |                                        |
| With Country of                                  | + เพิ่มประเภทสินค้า                                                                               |                                        |
| 🖀 หน้าแรก                                        | 1ก 🔻 รายการ ต่อหน้า                                                                               | ดันทา :                                |
| ขายสินค้าหน้าร้าน                                | สำคับ รายการ                                                                                      | จัดการ                                 |
| สั่งซื้อรัสดุ / วัตถุดิบเข้าร้าน                 | 1 แลปรูป                                                                                          | แก้ไข ลบ                               |
| 🔅 ผลิตสินค้า                                     | 2 רוורט                                                                                           | แก้ไข ลบ                               |
| 🔲 จัดการข้อมูล —                                 | 3 ยาหยอด                                                                                          | แก้ไข ลา                               |
| <ul> <li>จัดการข้อมูลบุคลากร</li> </ul>          |                                                                                                   |                                        |
| <ul> <li>จัดการข้อมูลสมาชิก</li> </ul>           | แสดง 1 ถึง 3 จาก 3 รายการ                                                                         | ย้อนกลับ 1 ต่อไป                       |
| <ul> <li>จัดการข้อมูลประเภทสินค้า</li> </ul>     |                                                                                                   |                                        |
| <ul> <li>จัดการข้อมูลคลังสินค้า</li> </ul>       |                                                                                                   |                                        |
| <ul> <li>จัดการข้อมูลวัสดุ / วัตยุดิบ</li> </ul> |                                                                                                   |                                        |

**ภาพที่ 4.6** แสดงหน้าจอการเก็บประเภทสินค้า

จากภาพที่ 4.6 เป็นการแสดงข้อมูลจัดการประเภทสินค้าที่ได้มาจากการรวบรวมสินค้าที่มี อยู่ภายในคลินิก

| •        |
|----------|
| · Î      |
|          |
|          |
|          |
|          |
|          |
|          |
|          |
|          |
|          |
|          |
|          |
|          |
|          |
| <b>ň</b> |

**ภาพที่ 4.7** แสดงหน้าจอการเก็บประเภทสินค้า

จากภาพที่ 4.7 เป็นการแสดงข้อมูลจัดการประเภทสินค้าที่ได้มาจากการรวบรวมสินค้าที่มี อยู่ภายในคลินิก

| 📀 ระบบบริหารจัดการคลินิกแพทย์แผนไทย                                                                                 | × +                             |                                                                             |             | - 0 ×                                  |  |  |  |
|----------------------------------------------------------------------------------------------------|---------------------------------|-----------------------------------------------------------------------------|-------------|----------------------------------------|--|--|--|
| $\leftrightarrow$ $\rightarrow$ C (i) Not secure                                                                    | ttmccm.com/admin                | n/raw.php                                                                   |             | ⊠ ☆ ⓒ :                                |  |  |  |
| HE ENERGY (A                                                                                                    | - แจ้งการโอนเงิน [ 1 ]          | - ด้างจัดส่งสินด้า [6] - สินด้าไกล้จะหมด [2] - วัสดุ / วัดฤดิบไกล้จะหมด [7] |             | ( ผู้ดูแลระบบ ) ชนะพล เรือนเสาร์แก่น 🗸 |  |  |  |
|                                                                                                    | 回 จัดการข้อ                     | วมูลวัสดุ / วัดฤดิบ                                                         |             |                                        |  |  |  |
| รัดการข้อมูลวัสดุ / วัตถุดิบ + เพิ่มวัสดุ / วัตถุดิบ                                                                |                                 |                                                                             |             |                                        |  |  |  |
| 🖀 หน้าแรก                                                                                                    | 👫 หน่าแรก 🛛 10 🔻 รายการ ต่อหน่า |                                                                             |             |                                        |  |  |  |
| ขายสินค้าหน้าร้าน                                                                                                   | สำดับ                           | รายการ                                                                      | คงเหลือ     | จัดการ                                 |  |  |  |
| 🔿 สั่งซื้อวัสดุ / วัดถุดิบเข้าร้าน                                                                                  | 1                               | วานขักมดลูก                                                                 | 2 ກິໂລກວັນ  | แก้ไข ลบ                               |  |  |  |
| 🔅 ผลิตสินค้า                                                                                                    | 2                               | รางจีด                                                                      | 55 กิโลกรัม | นกไข ลบ                                |  |  |  |
| 🔲 จัดการข้อมูล —                                                                                                    | 3                               | น้ำมัน                                                                      | 22 ติตร     | ແກ້ໄສ ລນ                               |  |  |  |
| <ul> <li>จดการขอมูลบุคลากร</li> <li>จัดการข้อมูลสมาชิก</li> </ul>                                                   | 4                               | ใบพลูดาว                                                                    | 33 ກິໂລກຈັນ | แก้ไข ลบ                               |  |  |  |
| <ul> <li>จัดการข้อมูลประเภทสินค้า</li> <li>จังการข้อมูลประเภทสินค้า</li> </ul>                                      | 5                               | เมนโทร                                                                      | 24 กิโลกรัม | แก้ไข ลบ                               |  |  |  |
| <ul> <li>จดการขอมูลผลงสบคา</li> <li>จัดการข้อมูลวัสดุ / วัตถุดิบ</li> <li>จัดการขอมูลใสดรรรมเร็งกระหวัดก</li> </ul> | 6                               | การบูร                                                                      | 15 ກິໂລກວັນ | ແກ້ໄໝ່ ອານ                             |  |  |  |

**ภาพที่ 4.8** แสดงหน้าจอการเก็บวัตถุดิบสินค้า

จากภาพที่ 4.8 เป็นการแสดงข้อมูลจัดการวัตถุดิบสินค้าที่ได้มาจากการรวบรวมวัตถุดิบ สินค้าแต่ละตัวที่มีอยู่ภายในคลินิก

| 😌 ระบบบริหารจัดการคลินิกแพทย์แผนไทย                                             | × +                                                                                                 |                                    |               |                    | - 0 ×            |  |  |  |  |
|---------------------------------------------------------------------------------|----------------------------------------------------------------------------------------------------|------------------------------------|---------------|--------------------|------------------|--|--|--|--|
| $\leftrightarrow$ $\rightarrow$ C (i) Not secure                                | ttmccm.com/adm                                                                                      | nin/bank.php                       |               |                    | 🗟 🕁 💽 :          |  |  |  |  |
| HE ENERGY AN                                                                    | - แจ้งการโอนเงิน [1] - ด้างจัดส่งสิ้นค้า [6] - สิ้นด้าโกลัจะทนด [2] - วัสดุ / วัสดุสันโกลัจะทนด [7] |                                    |               |                    |                  |  |  |  |  |
| ■ จัดการข้อมูลธนาคาร                                                            |                                                                                                    |                                    |               |                    |                  |  |  |  |  |
| รัดการข้อมูลธนาคาร + เพื่อธนาคาร                                                |                                                                                                    |                                    |               |                    |                  |  |  |  |  |
| 🖀 หน้าแรก                                                                       | 10                                                                                                  | <ul> <li>รายการ ต่อหน้า</li> </ul> |               |                    | ดัมหา :          |  |  |  |  |
| ขายสินค้าหน้าร้าน                                                               | สำดับ                                                                                               | รายการ                             | เลขบัญชี      | ชื่อบัญชี          | จัดการ           |  |  |  |  |
| สั่งซื้อวัสดุ / วัตถุดิบเข้าร้าน                                                | 1                                                                                                   | ไทยพาณิชย์                         | 519-1-23123-1 | หมอมานิตย์ ทองจรัส | แก้ไข อบ         |  |  |  |  |
| 🔅 ผลิตสินค้า                                                                    | 2                                                                                                   | ธนาคารกรุงไทย                      | 497-0-29489-5 | หมอมานิตย์ ทองจรัส | แก้ไข ลบ         |  |  |  |  |
| 🔲 จัดการข้อมูล —                                                                | 3                                                                                                   | ธนาคารกรุงเทพ                      | 423-0-79826-1 | หมอมานิตย์ ทองจรัส | แก้ไข ลบ         |  |  |  |  |
| <ul> <li>จัดการข้อมูลบุคลากร</li> <li>จัดการข้อมูลสมาชิก</li> </ul>             | แสดง 1 ถึง 3                                                                                        | 3 จาก 3 รายการ                     |               |                    | ย้อนกลับ 1 ต่อไป |  |  |  |  |
| <ul> <li>จัดการข้อมูลประเภทสินค้า</li> </ul>                                    |                                                                                                    |                                    |               |                    |                  |  |  |  |  |
| <ul> <li>จัดการข้อมูลคลึงสินค้า</li> <li>จัดการข้อมูลวิสุด / วัดกลิน</li> </ul> |                                                                                                    |                                    |               |                    |                  |  |  |  |  |
| • จัดการระบบวิเคราะหโรค                                                         |                                                                                                    |                                    |               |                    |                  |  |  |  |  |
| <ul> <li>จัดการข้อมูลบัญชีธนาคาร</li> </ul>                                     |                                                                                                    |                                    |               |                    |                  |  |  |  |  |
| <ul> <li>จัดการข้อมูลข่าวสาร</li> </ul>                                         |                                                                                                    |                                    |               |                    |                  |  |  |  |  |

**ภาพที่ 4.9** แสดงหน้าจอการเก็บข้อมูลบัญชีธนาคาร

จากภาพที่ 4.9 เป็นการแสดงข้อมูลจัดการบัญชีธนาคารที่ได้มาจากการรวบรวมบัญชี ธนาคารแต่ละตัวที่มีอยู่ภายในคลินิก

| 📀 ระบบบริหารจัดการคลินิกแพทย์แมนไทย                                         | 🕲 szuzubinstionsmilieuwizikalie x + - O X                                                          |                                                |         |       |                  |  |  |  |  |  |  |
|-----------------------------------------------------------------------------|----------------------------------------------------------------------------------------------------|------------------------------------------------|---------|-------|------------------|--|--|--|--|--|--|
| $\leftrightarrow$ $\rightarrow$ C (i) Not secure                            | ttmccm.com/admin/                                                                                  | news.php                                       |         |       | © ÷              |  |  |  |  |  |  |
| WE ENERGY (A                                                                | - แจ้วการโอนเว็น [1] - ด้างจีดส่งสินด้า [6] - สินด้าไกล้จะงามด [2] - วิสดุ/ วัตถุดับไกล้จะงามด [7] |                                                |         |       |                  |  |  |  |  |  |  |
|                                                                             | <ul> <li>๑ จัดการข้อมูลข่าวสาร</li> </ul>                                                          |                                                |         |       |                  |  |  |  |  |  |  |
| With creating                                                               |                                                                                                    | + เพิ่มข่าวสาร                                 |         |       |                  |  |  |  |  |  |  |
| 😭 หน้าแรก                                                                   | 10 🔻                                                                                               | รายการ ต่อหน้า                                 | ดับหา : |       |                  |  |  |  |  |  |  |
| <ol> <li>ขายสินค้าหน้าร้าน</li> </ol>                                       | สำดับ                                                                                              | รูปภาพ                                         | รายการ  | สถานะ | จัดการ           |  |  |  |  |  |  |
| 🔿 สั่งซื้อวัสดุ / วัตถุดิบเข้าร้าน                                          | 1                                                                                                  |                                                | test 2  | แสดง  | ແກ້ໄນ ລນ         |  |  |  |  |  |  |
| 🔅 ผลิตสินค้า                                                                |                                                                                                    | Theorem to Joense<br>avvester starting preside |         |       |                  |  |  |  |  |  |  |
| 🔲 จัดการข้อมูล —                                                            | 2                                                                                                  |                                                | test 3  | แสดง  | ແກ້ໄສ            |  |  |  |  |  |  |
| <ul> <li>จัดการข้อมูลบุคลากร</li> </ul>                                     | 3                                                                                                  |                                                | test 4  | แสดง  | แกไข ลบ          |  |  |  |  |  |  |
| <ul> <li>จดการขอมูลสมาขก</li> <li>จัดการข้อมูลประเภทสันค้า</li> </ul>       |                                                                                                    | amountaining of                                |         |       |                  |  |  |  |  |  |  |
| <ul> <li>จัดการข้อมูลคลังสินค้า</li> </ul>                                  | แสดง 1 ถึง 3 จาเ                                                                                   | า 3 รายการ                                     |         |       | ย้อนกลับ 1 ต่อไป |  |  |  |  |  |  |
| <ul> <li>จัดการข้อมูลวัสดุ / วัตถุติบ</li> </ul>                            |                                                                                                    |                                                |         |       |                  |  |  |  |  |  |  |
| <ul> <li>จัดการระบบวิเคราะห์โรด</li> <li>จัดการร้อมๆขัดเรื่อมออร</li> </ul> |                                                                                                    |                                                |         |       |                  |  |  |  |  |  |  |

**ภาพที่ 4.10** แสดงหน้าจอการเก็บข้อมูลข่าวสาร

จากภาพที่ 4.10 เป็นการแสดงข้อมูลจัดการข้อมูลข่าวสารที่ได้มาจากเจ้าของร้านในการ เพิ่มข้อมูลของคลินิก

| 📀 ระบบบริหารจัดการคลินิกแพทย์แผนไทย                                      | × +                    |                                        |                                |                                                  | - 0 ×                                  |  |  |  |  |
|--------------------------------------------------------------------------|------------------------|----------------------------------------|--------------------------------|--------------------------------------------------|----------------------------------------|--|--|--|--|
| $\leftrightarrow$ $\rightarrow$ C (i) Not secure                         | ttmccm.com/admin/s     | supplier.php                           |                                |                                                  | 🖻 🕁 💽 :                                |  |  |  |  |
| JE ENERGY BI                                                             | - แจ้งการโอนเงิน [ 1 ] | - ค้างจิตส่งสินค้า [6] - สินค้าใกล้จะเ | หมด [2] - วัสดุ / วัตถุดิบใกล้ | โจะทมด [7]                                       | ( ผู้ดูแลระบบ ) ชนะพล เรือนเสาร์แก่น 👻 |  |  |  |  |
| Contraction (Contraction) จัดการข้อมูลผู้ผลิต                            |                        |                                        |                                |                                                  |                                        |  |  |  |  |
| รัดการข้อมูลผู้ผลิต + เพิ่มผู้ผลิต + เพิ่มผู้ผลิต                        |                        |                                        |                                |                                                  |                                        |  |  |  |  |
| 🎓 หน้าแรก                                                                | 10 🔻                   | ดันหา :                                |                                |                                                  |                                        |  |  |  |  |
| ขายสินด้าหน้าร้าน                                                        | สำดับ                  | รายการ                                 | เบอร์โทร                       | ที่อยู่                                          | จัดการ                                 |  |  |  |  |
| สั่งซื้อวัสดุ / วัตถุดิบเข้าร้าน                                         | 1                      | บริษัท สามเศรียร จำกัด                 | 0843217501                     | 17 หมู่ 5 ต่าบล ป่าแดด อ.เมือง จ.เชียงใหม่ 50100 | แก้ไข ลบ                               |  |  |  |  |
| 🔅 ผลิตสินค้า                                                             | 2                      | บริษัท ร่มเกล้า                        | 0993215814                     | 65 หมู่ 3 ต.หนองจ์อม อ.สันทราย จ.เชียงใหม่ 50210 | แก้ไข ลบ                               |  |  |  |  |
| 🔲 จัดการข้อมูล —                                                         | แสดง 1 ถึง 2 จาก       | า 2 รายการ                             |                                |                                                  | ย้อนกลับ 1 ต่อไป                       |  |  |  |  |
| <ul> <li>จัดการข้อมูลบุคลากร</li> <li>จัดการข้อมูลสมาชิก</li> </ul>      |                        |                                        |                                |                                                  |                                        |  |  |  |  |
| <ul> <li>จัดการข้อมูลประเภทสินค้า</li> </ul>                             |                        |                                        |                                |                                                  |                                        |  |  |  |  |
| <ul> <li>จัดการข้อมูลคลังสินค้า</li> </ul>                               |                        |                                        |                                |                                                  |                                        |  |  |  |  |
| <ul> <li>จัดการข้อมูลวัสดุ / วัตถุดิบ</li> </ul>                         |                        |                                        |                                |                                                  |                                        |  |  |  |  |
| <ul> <li>จัดการระบบวเคราะหารด</li> <li>จัดการระบบวเคราะหารด</li> </ul>   |                        |                                        |                                |                                                  |                                        |  |  |  |  |
| <ul> <li>จัดการข้อมูลมีเยชชนาดาร</li> <li>จัดการข้อมูลข่าวสาร</li> </ul> |                        |                                        |                                |                                                  |                                        |  |  |  |  |
| <ul> <li>จัดการผู้ผลิต</li> </ul>                                        |                        |                                        |                                | ttmccm.com/admin/supplie                         | r.php                                  |  |  |  |  |

**ภาพที่ 4.11** แสดงหน้าจอการเก็บข้อมูลผู้ผลิต

จากภาพที่ 4.11 เป็นการแสดงข้อมูลจัดการข้อมูลผู้ผลิตที่ได้มาจากเจ้าของร้านในการเพิ่ม ข้อมูลของคลินิก

| 📀 ระบบบริหารจัดการคลินิกแพทย์แมนไทย              | × +               |                              |                           |                  |               |          |                        |                                         | -                                 | o ×   |
|--------------------------------------------------|-------------------|------------------------------|---------------------------|------------------|---------------|----------|------------------------|-----------------------------------------|-----------------------------------|-------|
| $\leftrightarrow$ $\rightarrow$ C (i) Not secure | ttmccm.com/adi    | min/check_payment.php        |                           |                  |               |          |                        |                                         | № ☆                               | C i   |
| REENERGY (A                                      | - แจ้งการโอนเงิน) | [2] - ด้างจัดส่งสินค้า [5] - | สินค้าใกล้จะหมด[2] - วิสง | ดุ / วัดฤดิบใกล่ | ัจะหมด [ 7 ]  |          |                        |                                         | ( ຜູ້ອຸແລະະນນ ) ชนะพล ເรືອນເສາຣ໌ແ | กัน 🗸 |
|                                                  | 回 แจ้งกา          | รโอนเงิน                     |                           |                  |               |          |                        |                                         |                                   |       |
| With Color States                                | แจ้งการโอ         | นเงินทั้งหมด                 |                           |                  |               |          |                        |                                         |                                   |       |
| 😤 หน้าแรก                                        | 10                | 🔻 รายการ ต่อหน้า             |                           |                  |               |          |                        |                                         | ดับหา :                           |       |
| 💽 ขายสินค้าหน้าร้าน                              | สำดับ             | สมาชิก                       | วันที่สั่งชื้อ            | ราคา             | ธนาคาร        | ยอดโอน   | ວັນ/ເວລາ               | หลักฐาน                                 | ###                               |       |
| สั่งซื้อวัสดุ / วัตถุดิบเข้าร้าน                 | 1                 | ปัญญาภัทรกุล วานศ์กิจ        | 15 พ.ศ. 2562, 10:13 u.    | 2,000.00         | ธนาคารกรุงไทย | 2,000.00 | 15 พ.ค. 2562, 15:15 น. | Sector Sector                           | รายละเอียด อนุมัติ ไม่อนุมัติ     |       |
| 🔅 ผลิตสินค้า                                     |                   |                              |                           |                  |               |          |                        | ประวัติ                                 |                                   |       |
| ⊞ จัดการข้อมูล +                                 | 2                 | บีญญาภัทรกุล วานศ์กิจ        | 15 พ.ค. 2562, 09:31 น.    | 2,500.00         | ธนาคารกรุงไทย | 2,500.00 | 15 พ.ค. 2562, 15:14 น. | No. No. No. No. No. No. No. No. No. No. | รายละเอียด อนุมัติ ใม่อนุมัติ     |       |
| 💭 ข้อมูลขนส่งสินด้า                              |                   |                              |                           |                  |               |          |                        | ประวัติ                                 |                                   |       |
| 📄 ข้อมูลการขายสินค้า                             | แสดง 1 ถึง        | 2 จาก 2 รายการ               |                           |                  |               |          |                        |                                         | ย้อนกลับ 1 ต่อไป                  |       |
| 📄 ข้อมูลการขายสินค้าหน้าร้าน                     |                   |                              |                           |                  |               |          |                        |                                         |                                   |       |
| 🗠 รายงาน +                                       |                   |                              |                           |                  |               |          |                        |                                         |                                   |       |

**ภาพที่ 4.12** แสดงหน้าจอการเก็บข้อมูลการสั่งซื้อสินค้า

จากภาพที่ 4.12 เป็นการแสดงข้อมูลและรายละเอียดต่าง ๆ ของการสั่งซื้อสินค้าภายใน คลินิก

| 🛇 ชมมมบัทรรัดการคลินิกลหายอังหมู่ยะ X + - 🗗 X                                                                                                    |                                                                                     |                                      |                                            |          |           |                                        |  |  |  |  |  |
|----------------------------------------------------------------------------------------------------|-------------------------------------------------------------------------------------|--------------------------------------|--------------------------------------------|----------|-----------|----------------------------------------|--|--|--|--|--|
| $\leftrightarrow$ $\rightarrow$ C (i) Not secure                                                                                                    | $\leftarrow$ $\rightarrow$ C O Not secure   ttmccm.com/admin/delivery.php 🛛 🖉 🖈 O : |                                      |                                            |          |           |                                        |  |  |  |  |  |
| ALL ENERGY BY                                                                                                    | - แจ้งการโอนเงิน [                                                                  | 1] - ค้างจัดส่งสินค้า [6] - สินค้าใก | ล้จะหมด [2] - วัสดุ / วิตฤดิบใกล้จะหมด [7] |          |           | ( ผู้ดูแลระบบ ) ชนะพล เรือนเสาร์แก่น 👻 |  |  |  |  |  |
| E ยังจัดส่งสินค้า     E ยังจัดส่งสินค้า     E ย่งจัดส่งสินค้า     E ย่งจัดส่งสินค้า     E ย่งจาคา     E ย่งจัดส่งสินค้า     E ย่งจาคา     E ย่งจาคา     E ย่งจาคา     E ย่งจาคา     E ย่งจาคา      E ย่งจาคา |                                                                                     |                                      |                                            |          |           |                                        |  |  |  |  |  |
| ค้างจัดส่งสินค้าทั้งหมด                                                                                                    |                                                                                     |                                      |                                            |          |           |                                        |  |  |  |  |  |
| 希 หน้าแรก                                                                                                    | 10                                                                                  | <ul> <li>รายการ ต่อหน้า</li> </ul>   |                                            |          | คับ       | ил :                                   |  |  |  |  |  |
| ขายสินค้าหน้าร้าน                                                                                                    | สำดับ                                                                               | สมาชิก                               | วันที่สั่งซื้อ                             | ราคา     | จัดส่งที  | จัดการ                                 |  |  |  |  |  |
| สั่งซื้อวัสดุ / วัตถุดิบเข้าร้าน                                                                                                    | 1                                                                                   | ปัญญาภัทรกุล วานศ์กิจ                | 14 พ.ศ. 2562, 20:56 น.                     | 5,500.00 | เชียงใหม่ | รายละเอียด แจ้ง EMS                    |  |  |  |  |  |
| 🔅 ผลิตสินค้า                                                                                                    | 2                                                                                   | ปัญญาภัทรกุล วานศ์กิจ                | 14 พ.ศ. 2562, 20:56 น.                     | 5,500.00 | เชียงใหม่ | รายละเอียด แจ้ง EMS                    |  |  |  |  |  |
| 🔳 จัดการข้อมูล 🛛 +                                                                                                    | 3                                                                                   | ปัญญาภัทรกุล วานศ์กิจ                | 14 พ.ศ. 2562, 20:56 น.                     | 5,500.00 | เชียงใหม่ | รายละเอียด แจ้ง EMS                    |  |  |  |  |  |
| 💭 ข้อมูลขนส่งสินค้า                                                                                                    | 4                                                                                   | ปัญญาภัทรกุล วานศ์กิจ                | 15 พ.ศ. 2562, 08:54 น.                     | 500.00   | เชียงใหม่ | รายละเอียด แจ้ง EMS                    |  |  |  |  |  |
| 📄 ข้อมูลการขายสินค้า                                                                                                    | 5                                                                                   | ปัญญาภัทรกุล วานศ์กิจ                | 15 м.н. 2562, 08:54 и.                     | 500.00   | เชียงใหม่ | รายละเอียด แจ้ง EMS                    |  |  |  |  |  |
| 🖹 ข้อมูลการขายสินค้าหน้าร้าน                                                                                                    | 6                                                                                   | ปัญญาภัทรกุล วานศ์กิจ                | 15 พ.ศ. 2562, 10:13 น.                     | 2,000.00 | เชียงใหม่ | รายละเอียด แจ้ง EMS                    |  |  |  |  |  |
| 🗠 รายงาน +                                                                                                    | แสดง 1 ถึง 6                                                                        | จาก 6 รายการ                         |                                            |          |           | ย้อนกลับ 1 ต่อไป                       |  |  |  |  |  |
|                                                                                                    |                                                                                     |                                      |                                            |          |           |                                        |  |  |  |  |  |

**ภาพที่ 4.13** แสดงหน้าจอการเก็บข้อมูลการขนส่งสินค้าของลูกค้าปกติ

จากภาพที่ 4.13 เป็นการแสดงข้อมูลและรายละเอียดของการขนส่ง ที่ได้ทำการส่งให้กับ ลูกค้าแบบปกติ

| 📀 ระบบบริหารจัดการคลินิกแพทย์แมนไทย              | × +                |           |                                                                       |         |                             |         |              |               | - 0            | × |
|--------------------------------------------------|--------------------|-----------|-----------------------------------------------------------------------|---------|-----------------------------|---------|--------------|---------------|----------------|---|
| $\leftrightarrow$ $\rightarrow$ C (i) Not secure | ttmccm.com/adm     | nin/sale. | php                                                                   |         |                             |         |              | 6             | 1 ☆ 0          | : |
| AF ENERGY ()                                     | - แจ้งการโอนเงิน ( | 1]-ด้าง   | จิตส่งสินค้า [6] - สินค้าใกล้จะหมด [2] - วิสดุ / วิตฤดิบใกล้จะหมด [7] |         |                             |         | ( ผู้ดูแลระบ | ນ ) ชนะพล ເອີ | ไอนเสาร์แก่น 🗸 |   |
|                                                  | 回 ขายสินเ          | ล้าหน้'   | าร้าน                                                                 |         |                             |         |              |               |                |   |
| A COLORADO                                       | ขายสินค้าห         | น้าร้าน   |                                                                       |         |                             |         |              |               |                |   |
| 🖀 หน้าแรก                                        | เดือ               | อกสินค้า  | เลือกสินค้า 🔻                                                         | จำนวน   |                             |         | + 6          | ขึ้มรายการ    |                |   |
| ขายสินค้าหน้าร้าน                                |                    |           |                                                                       |         |                             |         |              |               |                |   |
| 🜒 สั่งชื้อวัสดุ / วัตถุดิบเข้าร้าน               |                    | สำดับ     | รายการ                                                                |         | <del>จ</del> ำนวนที่ต้องการ | ราคา    | ຽວມ          | จัดการ        |                |   |
| 🔅 ผลิตสินค้า                                     |                    | 1         | ยาแคประบายสูตร สป.1 Laxative Formula ST1 Capsule                      |         | 15 กระปุก                   | 250.00  | 3,750.00     | ລນ            |                |   |
| ⊞ จัดการข้อมูล +                                 |                    | 2         | ยาแคปปารูงร่างกายบุรุษ Herbal Capsule for men                         |         | 12 กระปุก                   | 300.00  | 3,600.00     | <b>ສ</b> ນ    |                |   |
| 4 ข้อมองหส่งสินด้า                               |                    |           |                                                                       |         |                             | ราคารวม | 7,350.00 บาท |               |                |   |
|                                                  |                    |           | ขา                                                                    | ยสินค้า |                             |         |              |               |                |   |
| 🖹 ขอมูลการขายสนคา                                |                    |           |                                                                       |         |                             |         |              |               |                |   |
| 📄 ข้อมูลการขายสินด้าหน้าร้าน                     |                    |           |                                                                       |         |                             |         |              |               |                |   |
| 🗠 รายงาน 🛛 +                                     |                    |           |                                                                       |         |                             |         |              |               |                |   |
|                                                  |                    |           |                                                                       |         |                             |         |              |               |                |   |

**ภาพที่ 4.14** แสดงหน้าจอการขายสินค้าหน้าร้าน

จากภาพที่ 4.14 เป็นการแสดงข้อมูลและรายละเอียดต่าง ๆ ของการขายสินค้าภายใน คลินิก

| ← → C ① Not secure   ttmccm.com/admin/report_order.php 20 ☆                                                                                          | <b>)</b> : |
|----------------------------------------------------------------------------------------------------|------------|
| รายงานการชายสินตัว                                                                                                    |            |
| 👬 หน้าแรก ปี 2019 🔻 🔍 ดูรายการ                                                                                                    |            |
| ➡) สังข็อวัสดุ/วัดฤดินเข้าร้าน กราฟสรปยอดขายสินด้า ประจำปี 2019 =                                                                                    |            |
| มีผลสินดำ<br>ผลการสรุปดังนี้                                                                                                    |            |
| สุดการข้อมูล + อนี้<br>ระ ระ ระ ระ ระ ระ ระ ระ ระ ระ ระ ระ ระ ร                                                                                      |            |
| 🖹 ข้อมูลการขายสินคำ                                                                                                    |            |
| มีข้อมูลการขายสินคำหน้าร้าน<br>ผู้สู้ 3k                                                                                                    |            |
| • รายงานกระเลยันต์)                                                                                                    |            |
| ● รายงานสินค้าคลเหลือ 1k                                                                                                    |            |
| <ul> <li>รายงานการสิ่งนี้อวัสดุ/ วัตยุดับ</li> </ul>                                                                                                 |            |
| <ul> <li>รายงานสมตัวขายสั</li> <li>รายงานสมตัวขายสังสันดำ</li> <li>ห.ศ. มิ.ย. ก.ศ. มิ.ย. ก.ศ. ส.ศ. ก.ย. จ.ศ. พ.ย. ธ.ศ.<br/>Highcharts.com</li> </ul> |            |

**ภาพที่ 4.15** แสดงหน้าจอรายงานการขายสินค้า

จากภาพที่ 4.15 เป็นการแสดงข้อมูลและรายละเอียดต่าง ๆ ของรายงานการขายสินค้า ภายในคลินิก

| 📀 ระบบบริหารจัดการคลินิกแพทย์แผนไทย   | × +                    |                   |                                                            |         | - 0                              |
|---------------------------------------|------------------------|-------------------|------------------------------------------------------------|---------|----------------------------------|
| ← → C () Not secure                   | ttmccm.com/admin/r     | report_produ      | ict.php                                                    |         | № 🛧                              |
| AF ENERGY D                           | - แจ้งการโอนเงิน [ 0 ] | - ค้างจัดส่งสินค้ | า [4] - สินคำไกล้จะหมด [2] - วิสดุ / วิตถุดินใกล้จะหมด [7] | (6)     | ັດູແລະະນນ ) ชนะพล ເรือนเสาร์แก่น |
|                                       | 回 รายงานสิน            | ค้าคงเหลี         | กือ                                                        |         |                                  |
| WITH CLOSED                           | รายงานสินค้าค          | งเหลือ            |                                                            |         |                                  |
| 🎓 หน้าแรก                             | 10 <b>v</b> 5          | รายการ ต่อหน้า    |                                                            | คันหา : |                                  |
| <ol> <li>ขายสินค้าหน้าร้าน</li> </ol> | สำดับ                  | รูป               | รายการ                                                     | ประเภท  | คงเหลือ                          |
| 🕽 สั่งซื้อวัสดุ / วัตถุดิบเข้าร้าน    | 1                      |                   | ยาแคปรางจิด Comp. Thunbergia Laurifolia Capsule            | แคปชุป  | 292 กระปุก                       |
| 🕽 ผลิตสินค้า                          | 2                      |                   | ยาแคประบายสูตร สป.1 Laxative Formula ST1 Capsule           | แคปชุป  | 88 กระปุก                        |
| ≣ จัดการข้อมอ →                       | 3                      |                   | ยาแลปชูลพลูดาว Comp. Houttuynia Codata Capsule             | แคปชุป  | 66 กระปุก                        |
| - 40111122.80                         | 4                      |                   | ແສร์โทนิก ซีรั่ม Hair Tonic Serum                          | ยาพา    | 58 ชวด                           |
| 📕 ข้อมูลขนส่งสินค้า                   | 5                      |                   | ยาแคปปารุงร่างกายบุรุษ Herbal Capsule for men              | แคปซูป  | 50 กระปุก                        |
| ข้อมูลการขายสินด้า                    | 6                      |                   | บอดี้ ใบร่ท ครีม Body Bright Cream                         | ยาทา    | 33 หลอด                          |
| ข้อมูลการขายสินค้าหน้าร้าน            | 7                      |                   | ยาแคปซูลซูลปารุงบุรุษ Herbals For Men Ton                  | แคปชุป  | 29 กระปุก                        |
| รวยงาม —                              | 8                      |                   | ยาสีพื้นสมุนใพรสกัดชนิดผง Syndental Herbs Powder To        | ยาพา    | 29 หลอด                          |
| รายงานการขายสืนค้า                    | แสดง 1 ถึง 8 จาก       | 8 รายการ          |                                                            |         | ย้อนกลับ 1 ต่อไป                 |

**ภาพที่ 4.16** แสดงหน้าจอรายงานการขายสินค้า

จากภาพที่ 4.16 เป็นการแสดงข้อมูลและรายละเอียดต่าง ๆ ของรายงานการขายสินค้า ภายในคลินิก

| 🔇 ระบบบริหารจัดการคลินิกแพทย์แผนไท                   | x +                                                                 | – Ø ×                     |
|------------------------------------------------------|---------------------------------------------------------------------|---------------------------|
| $\leftrightarrow$ $\rightarrow$ C (i) Not secure     | ttmccm.com/admin/report_buy_raw.php                                 | ⊠ ☆ 🖸 :                   |
|                                                      | รายงานการสั่งชื้อวัสดุ / วัตฤติบ                                    |                           |
| 😭 หน้าแรก                                            | ปี 2019 <b>v Q ตรายการ</b>                                          |                           |
| 💽 ขายสินด้าหน้าร้าน                                  |                                                                     |                           |
| สั่งชื้อวัสดุ / วัตถุดิบเข้าร้าน                     | กราฟสระโการซึ่งซื้อวัสด / วั⊜กลิน ประว่าปี 2019                     | _                         |
| 🔅 ผลิตสินค้า                                         | แลกาสอปลังน์                                                        | -                         |
| i≣ จัดการข้อมูล +                                    | 1.25                                                                |                           |
| 💭 ข้อมูลขนส่งสินค้า                                  | 1                                                                   |                           |
| 🛓 ข้อมูลการขายสินค้า                                 | Ê                                                                   |                           |
| 🛓 ข้อมูลการขายสินค้าหน้าร้าน                         |                                                                     | 🐟 สั่งซื้อวัสดุ / วัดฤดิบ |
| 🗠 รายงาน —                                           | <sup>1</sup> 02<br><sup>2</sup> 02<br>0.5                           |                           |
| <ul> <li>รายงานการขายสินคำ</li> </ul>                |                                                                     |                           |
| <ul> <li>รายงานสินค้าคงเหลือ</li> </ul>              | 0.25                                                                |                           |
| <ul> <li>รายงานการสั่งชื่อวัสดุ / วัดฤดิบ</li> </ul> |                                                                     |                           |
| <ul> <li>รายงานสินค้าขายดี</li> </ul>                | 0<br>ม.ค. ก.พ. มี.ค. เม.ย. พ.ค. มี.ย. ก.ค. ส.ค. ก.ย. ต.ค. พ.ย. ธ.ค. | 11 - babaata aara         |
| <ul> <li>รายงานการขนส่งสินค้า</li> </ul>             |                                                                     | rignenarts.com            |
|                                                      |                                                                     |                           |
|                                                      |                                                                     |                           |

**ภาพที่ 4.17** แสดงหน้าจอรายงานการสั่งซื้อวัตถุดิบ

จากภาพที่ 4.17 เป็นการแสดงข้อมูลและรายละเอียดต่าง ๆ ของรายงานสั่งซื้อวัตถุดิบ สินค้าภายในคลินิก

| 📀 ระบบบริหารจัดการคลินิกแพทย์แผนไทย              | × +                            |                                                  |                  | - 0              | ×   |
|--------------------------------------------------|--------------------------------|--------------------------------------------------|------------------|------------------|-----|
| $\leftrightarrow$ $\rightarrow$ C (i) Not secure | ttmccm.com/admin/report_hot.ph | p                                                |                  | № ☆              | C i |
| NUTURE COMMENT                                   | รายงานสินค้าขายดึ              |                                                  |                  |                  |     |
| 🖀 หน้าแรก                                        | เดือน                          | พฤษภาคม 🔻 ปี 2019                                | <b>•</b> Q. ଗ୍ରହ | ายการ            |     |
| ขายสินด้าหน้าร้าน                                |                                |                                                  |                  |                  |     |
| 🔿 สั่งซื้อวัสดุ / วัดถุดิบเข้าร้าน               | 10 🔻 รายการ ต่อหน้า            |                                                  | ด้นหา :          |                  |     |
| 🔅 ผลิตสินค้า                                     | สำดับ รูป                      | รายการ                                           | ประเภท           | จำนวนที่ขายได้   |     |
| 🔳 จัดการข้อมูล 🛛 +                               | 1                              | ยาแคประบายสูตร สป.1 Laxative Formula ST1 Capsule | แคปชุป           | 20 กระปุก        |     |
| 🚛 ข้อมูลขนส่งสินค้า                              | 2                              | ยาแคปรางจืด Comp. Thunbergia Laurifolia Capsule  | แคปชุป           | 11 กระบุ่ก       |     |
| 📄 ข้อมูลการขายสินค้า                             | 3                              | ແສອີໂທນິກ ພີ່ຈັນ Hair Tonic Serum                | ยาทา             | 7 ชวด            |     |
| 📄 ข้อมูลการขายสินด้าหน้าร้าน                     | แสดง 1 ถึง 3 จาก 3 รายการ      |                                                  |                  | ย้อนกลับ 1 ต่อไป |     |
| 🗠 รายงาน —                                       |                                |                                                  |                  |                  |     |
| <ul> <li>รายงานการขายสินค้า</li> </ul>           |                                |                                                  |                  |                  |     |
| <ul> <li>รายงานสินค้าคงเหลือ</li> </ul>          |                                |                                                  |                  |                  |     |
| รายงานการสั่งชื่อวัสดุ / วัดฤดิบ                 |                                |                                                  |                  |                  |     |
| <ul> <li>รายงานสินด้าขายดี</li> </ul>            |                                |                                                  |                  |                  |     |

**ภาพที่ 4.18** แสดงหน้าจอรายงานการขายสินค้าขายดี

จากภาพที่ 4.18 เป็นการแสดงข้อมูลและรายละเอียดต่าง ๆ ของรายงานการขายสินค้า ขายดีภายในคลินิก

| 😌 ระบบบริหารจัดการคลินิกแพทย์แผนไทย              | × +            |                                    |                |            |      |          |              | -                | o ×        | < |
|--------------------------------------------------|----------------|------------------------------------|----------------|------------|------|----------|--------------|------------------|------------|---|
| $\leftrightarrow$ $\rightarrow$ C (i) Not secure | ttmccm.com/adm | nin/report_delivery.php            |                |            |      |          |              | Ē≊ ☆             | <b>C</b> : | : |
| MFUR COMPTC                                      | รายงานการ      | ขนส่งสินค้า                        |                |            |      |          |              |                  |            | ^ |
| 🖀 หน้าแรก                                        | ų              | ดือน พฤ                            | ]ษภาคม ▼       | ปี         | 2019 |          | ▼ Q ดูรายการ |                  |            |   |
| 💽 ขายสินด้าหน้าร้าน                              |                |                                    |                |            |      |          |              | -                |            |   |
| สั่งซื้อวัสดุ / วัตถุดิบเข้าร้าน                 | 10             | <ul> <li>รายการ ต่อหน้า</li> </ul> |                |            |      |          | ด้นหา :      |                  |            |   |
| 🔅 ผลิตสินค้า                                     | สำดับ          | สมาชิก                             | วันที่สั่งชื้อ |            |      | ราคา     | จัดส่งที     | จัดการ           |            |   |
| 🔳 จัดการข้อมูล +                                 | 1              | ปัญญาภัทรกุล วานศ์กิจ              | 14 พ.ค. 2562   | , 20:56 u. |      | 5,500.00 | เชียงใหม่    | รายละเอียด       |            |   |
| 💭 ข้อมูลขนส่งสินค้า                              | 2              | ปัญญาภัทรกุล วานศ์กิจ              | 14 พ.ค. 2562   | , 20:56 น. |      | 5,500.00 | เชียงใหม่    | รายละเอียด       |            |   |
| 📄 ข้อมูลการขายสินค้า                             | 3              | บัญญาภัทรกุล วานศ์กิจ              | 14 พ.ค. 2562   | , 20:56 u. |      | 5,500.00 | เชียงใหม่    | รายละเอียด       |            |   |
| 📄 ข้อมูลการขายสินด้าหน้าร้าน                     | แสดง 1 ถึง 3   | 3 จาก 3 รายการ                     |                |            |      |          |              | ย้อนกลับ 1 ต่อไป |            |   |
| 🗠 รายงาน —                                       |                |                                    |                |            |      |          |              |                  |            |   |
| <ul> <li>รายงานการขายสินค้า</li> </ul>           |                |                                    |                |            |      |          |              |                  |            |   |
| <ul> <li>รายงานสินค้าคงเหลือ</li> </ul>          |                |                                    |                |            |      |          |              |                  |            |   |
| รายงานการสั่งซื้อวัสดุ / วัตถุดิบ                |                |                                    |                |            |      |          |              |                  |            |   |
| <ul> <li>รายงานสินค้าขายดี</li> </ul>            |                |                                    |                |            |      |          |              |                  |            |   |

**ภาพที่ 4.19** แสดงหน้าจอรายงานการขนส่งสินค้า

จากภาพที่ 4.18 เป็นการแสดงข้อมูลและรายละเอียดต่าง ๆ ของรายงานการขนส่งสินค้า ภายในคลินิก

4.1.2 ส่วนของพนักงานขาย ในส่วนนี้จะเป็นระดับการเข้าใช้งานในส่วนของพนักงานขาย เมื่อพนักงานขายต้องการทราบข้อมูลต่างเกี่ยวกับขายสินค้า ภายในคลินิกก็จะสามารถเข้ามาดู รายงานขายสินค้า รายงานการขนส่งสินค้า และข้อมูลต่าง ๆ จากในระบบนี้ได้ ไม่ว่าจะเป็นข้อมูล ทางด้านการขาย ข้อมูลทางด้านคลังวัตถุดิบ – คลังสินค้าและทางด้านข้อมูลการขนส่งสินค้า โดยพนักงานขายจะสามารถใช้งานเว็บไซต์ได้ดังรูปภาพต่อไปนี้

| 📀 ระบบบริหารจัดการคลินิกแพทย์แผนไทย              | × +                |                       |                        |          |               |          |                        |                                                                                                    |                       | -            | ٥         | ×   |
|--------------------------------------------------|--------------------|-----------------------|------------------------|----------|---------------|----------|------------------------|----------------------------------------------------------------------------------------------------|-----------------------|--------------|-----------|-----|
| $\leftrightarrow$ $\rightarrow$ C ( Not secure ) | ttmccm.com/adr     | nin/check_payment.php |                        |          |               |          |                        |                                                                                                    |                       | <u>6</u> 2 7 | <u>ک</u>  | ) : |
| AL ENERGY DA                                     | - แจ้งการโอนเงิน ( | 1]                    |                        |          |               |          |                        |                                                                                                    | ( พนักงานขาย ) ผิวห   | นัง บึญญา    | ภัทรกุล 👻 | Î   |
|                                                  | 回 แจ้งการ          | รโอนเงิน              |                        |          |               |          |                        |                                                                                                    |                       |              |           |     |
| With CLEANER                                     | แจ้งการโอเ         | แงินทั้งหมด           |                        |          |               |          |                        |                                                                                                    |                       |              |           |     |
| 😤 หน้าแรก                                        | 10                 | ▼ รายการ ต่อหน้า      |                        |          |               |          |                        |                                                                                                    | ด้นหา :               |              |           |     |
| 💽 ขายสินค้าหน้าร้าน                              | สำดับ              | สมาชิก                | วันที่สั่งซื้อ         | ราคา     | ธนาคาร        | ยอดโอน   | วัน/เวลา               | หลักฐาน                                                                                                    | ###                   |              |           |     |
| 🔳 จัดการข้อมูล 🛛 +                               | 1                  | ปัญญาภัทรกุล วานศ์กิจ | 15 พ.ค. 2562, 09:31 น. | 2,500.00 | ธนาคารกรุงไทย | 2,500.00 | 16 พ.ค. 2562, 15:14 น. | A DECEMBER OF THE PARTY OF THE PARTY OF THE | รายละเอียด อนุมดี ไม่ | อนุมัติ      |           |     |
| 🚚 ข้อมูลขนส่งสินค้า                              |                    |                       |                        |          |               |          |                        | ประวัติ                                                                                                    |                       |              |           |     |
| 📄 ข้อมูลการขายสินค้า                             | แสดง 1 ถึง         | 1 จาก 1 รายการ        |                        |          |               |          |                        |                                                                                                    | ย้อนกลับ              | 1 ต่อ        | กป        |     |
| 📄 ข้อมูลการขายสินด้าหน้าร้าน                     |                    |                       |                        |          |               |          |                        |                                                                                                    |                       |              |           |     |
| 🗠 รายงาน +                                       |                    |                       |                        |          |               |          |                        |                                                                                                    |                       |              |           |     |
|                                                  |                    |                       |                        |          |               |          |                        |                                                                                                    |                       |              |           |     |
|                                                  |                    |                       |                        |          |               |          |                        |                                                                                                    |                       |              |           |     |
|                                                  |                    |                       |                        |          |               |          |                        |                                                                                                    |                       |              |           |     |

**ภาพที่ 4.20** แสดงหน้าจอการเก็บข้อมูลการสั่งซื้อสินค้า

จากภาพที่ 4.20 เป็นการแสดงข้อมูลและรายละเอียดต่าง ๆ ของการสั่งซื้อสินค้าภายใน คลินิก

| 📀 ระบบบริหารจัดการคลินิกแพทย์แผนไทย | × +                    |                 |        |             |                 |           |                        | - 6         | 9   | × |
|-------------------------------------|------------------------|-----------------|--------|-------------|-----------------|-----------|------------------------|-------------|-----|---|
| ← → C ③ Not secure                  | ttmccm.com/admin/sal   | e.php?clear     |        |             |                 |           |                        | le ☆        | С   | : |
| HE ENERGY (A                        | - แจ้งการโอนเงิน [ 1 ] |                 |        |             |                 |           | ( พนักงานขาย ) ผิวหนัง | บัญญาภัทรกุ | a 🕶 | Â |
|                                     | 回 ขายสินค้าห           | น้าร้าน         |        |             |                 |           |                        |             |     |   |
| With Careford                       | ขายสินค้าหน้าร้า       | u               |        |             |                 |           |                        |             |     |   |
| 🖀 หน้าแรก                           | เลือกสันเ              | ก้า เลือกสินค้า |        | ∗ จำนวน     |                 |           | + เพิ่มรายการ          | <b>;</b>    |     |   |
| ขายสินค้าหน้าร้าน                   |                        |                 |        |             |                 |           |                        |             |     |   |
| 🔳 จัดการข้อมูล 🛛 +                  | สำดับ                  |                 | รายการ |             | จำนวนที่ต้องการ | ราคา      | รวม จัดการ             |             |     |   |
| 💭 ข้อมูลขนส่งสินค้า                 |                        |                 |        | ไม่มีสินค้า |                 |           |                        |             |     |   |
| 🛓 ข้อมูลการขายสินค้า                |                        |                 |        |             |                 | ราคารวม ( | 0.00 มาท               |             |     |   |
| 📄 ข้อมูลการขายสินค้าหน้าร้าน        |                        |                 |        | ขายสินค้า   |                 |           |                        |             |     |   |
| 🗠 รายงาน 🛛 +                        |                        |                 |        |             |                 |           |                        |             |     |   |
|                                     |                        |                 |        |             |                 |           |                        |             |     |   |
|                                     |                        |                 |        |             |                 |           |                        |             |     |   |
|                                     |                        |                 |        |             |                 |           |                        |             |     |   |

**ภาพที่ 4.21** แสดงหน้าจอการขายสินค้าหน้าร้าน

จากภาพที่ 4.21 เป็นการแสดงข้อมูลและรายละเอียดต่าง ๆ ของการขายสินค้าภายใน

| 🔕 ระบบบริหารจัดการคลินิกแพทย์แผนไทย                                      | × +                                |                |      |     |          | - 0                                 | × |
|--------------------------------------------------------------------------|------------------------------------|----------------|------|-----|----------|-------------------------------------|---|
| $\leftarrow$ $\rightarrow$ C (i) Not secure                              | ttmccm.com/admin/list_delivery.php |                |      |     |          | № ☆ 💿                               | : |
| HE ENERGY ()                                                             | - แจ้งการโอนเงิน [ 1 ]             |                |      |     | (        | พนักงานขาย ) ผิวหนัง บึญญาภัทรกุล 👻 | * |
|                                                                          | 回 ข้อมูลขนส่งสินค้า                |                |      |     |          |                                     |   |
| THRACLEAN POP                                                            | ข้อมูลขนส่งสินค้าทั้งหมด           |                |      |     |          |                                     |   |
| 🖀 หน้าแรก                                                                | 10 🔻 รายการ ต่อหน้า                |                |      |     | ด้นหา :  |                                     |   |
| ขายสินค้าหน้าร้าน                                                        | สำดับ สมาชิก                       | วันที่สั่งชื้อ | ราคา | EMS | จัดส่งที | จัดการ                              |   |
| 🔲 จัดการข้อมูล 🛛 —                                                       | ไม่มีข้อมูลในดาราง                 |                |      |     |          |                                     |   |
| <ul> <li>จัดการข้อมูลบัญชีธนาคาร</li> <li>จัดการข้อมูลข่าวสาร</li> </ul> | แสดง 0 ถึง 0 จาก 0 รายการ          |                |      |     |          | ย้อนกลับ ต่อไป                      |   |
| 💭 ข้อมูลขนส่งสินค้า                                                      |                                    |                |      |     |          |                                     |   |
| 🎽 ข้อมูลการขายสินค้า                                                     |                                    |                |      |     |          |                                     |   |
| 📄 ข้อมูลการขายสินด้าหน้าร้าน                                             |                                    |                |      |     |          |                                     |   |
| 🗠 รายงาน +                                                               |                                    |                |      |     |          |                                     |   |

**ภาพที่ 4.22** แสดงหน้าจอการเก็บข้อมูลบัญชีธนาคาร

จากภาพที่ 4.22 เป็นการแสดงข้อมูลจัดการบัญชีธนาคารที่ได้มาจากการรวบรวมบัญชี ธนาคารแต่ละตัวที่มีอยู่ภายในคลินิก

| 🔕 ระบบบริหารจัดการคลินิกแพทย์แผนไทย         | × +                    |                        |        |             | - 0                     | ,   | × |
|---------------------------------------------|------------------------|------------------------|--------|-------------|-------------------------|-----|---|
| $\leftarrow$ $\rightarrow$ C (i) Not secure | ttmccm.com/admin/      | 'news.php              |        |             | © ☆                     | C   | : |
| AF ENERGY ()                                | - แจ้งการโอนเงิน [ 1 ] |                        |        | ( พนักงานขา | ย ) ผิวหนัง บัญญาภัทรกุ | R 🕶 | Í |
|                                             | 回 จัดการข้อ:           | มูลข่าวสาร             |        |             |                         |     |   |
| With CLEANER                                | จัดการข้อมูลข่         | าวสาร                  |        |             | + เพิ่มข่าวสา           | 5   |   |
| 🖀 หน้าแรก                                   | 10 🔻                   | รายการ ต่อหน้า         |        | ค้นหา :     |                         |     |   |
| ขายสินด้าหน้าร้าน                           | สำดับ                  | รูปภาพ                 | รายการ | สถานะ       | จัดการ                  |     |   |
| สัดการข้อมูล —                              | 1                      | There is a constrained | test 2 | เสดง        | แก้ไข ลบ                |     |   |
| <ul> <li>จัดการข้อมูลข่าวสาร</li> </ul>     | 2                      |                        | test 3 | เสดง        | แก้ไข ลบ                |     |   |
| ข้อมูลขนส่งสินด้า ข้อมูลการขายสินด้า        | 3                      |                        | test 4 | เสดง        | แก้ไข ลบ                |     |   |
| 📄 ข้อมูลการขายสินด้าหน้าร้าน                | แสดง 1 ถึง 3 จา        | ก 3 รายการ             |        | ย้อน        | กลับ 1 ต่อไป            |     |   |
| 🗠 รายงาน 🔶 +                                |                        |                        |        |             |                         |     |   |

**ภาพที่ 4.23** แสดงหน้าจอการเก็บข้อมูลข่าวสาร

จากภาพที่ 4.23 เป็นการแสดงข้อมูลจัดการข้อมูลข่าวสารที่ได้มาจากเจ้าของร้านในการ เพิ่มข้อมูลของคลินิก

| 📀 ระบบบริหารจัดการคลินิกแพทย์แมนไทย              | × +              |                       |                        |          |                 |           | - 1                     | 5    | × |
|--------------------------------------------------|------------------|-----------------------|------------------------|----------|-----------------|-----------|-------------------------|------|---|
| $\leftrightarrow$ $\rightarrow$ C (i) Not secure | ttmccm.com/ad    | min/list_delivery.php |                        |          |                 |           | See 2                   | С    | : |
| AF ENERGY ()                                     | - แจ้งการโอนเงิน | [0]                   |                        |          |                 | ( พนักงาน | ขาย ) ผิวหนัง บัญญาภัทร | ງຄ 🗸 |   |
|                                                  | 回 ข้อมูลข        | ขนส่งสินค้า           |                        |          |                 |           |                         |      |   |
| THIS CLEANED                                     | ข้อมูลขนส่       | งสินค้าทั้งหมด        |                        |          |                 |           |                         |      |   |
| 🖀 หน้าแรก                                        | 10               | 🔻 รายการ ต่อหน้า      |                        |          |                 | ค้นหา :   |                         |      |   |
| ขายสินด้าหน้าร้าน                                | สำดับ            | สมาชิก                | วันที่สั่งซื้อ         | ราคา     | EMS             | จัดส่งที  | จัดการ                  |      |   |
| 🔳 จัดการข้อมูล 🛛 +                               | 1                | ปัญญาภัทรกุล วานศ์กิจ | 14 พ.ค. 2562, 20:56 น. | 5,500.00 | 123123112312312 | เชียงใหม่ | รายละเอียด              |      |   |
| 💭 ข้อมูลขนส่งสินด้า                              | 2                | ปัญญาภัทรกุล วานศ์กิจ | 14 พ.ค. 2562, 20:56 น. | 5,500.00 | 123123112312312 | เชียงใหม่ | รายละเอียด              |      |   |
| 📄 ข้อมูลการขายสินค้า                             | 3                | ปัญญาภัทรกุล วานศ์กิจ | 14 พ.ค. 2562, 20:56 น. | 5,500.00 | 123123112312312 | เชียงใหม่ | รายละเอียด              |      |   |
| 📄 ข้อมูลการขายสินค้าหน้าร้าน                     | แสดง 1 ถึง       | 3 จาก 3 รายการ        |                        |          |                 | ย้อ       | านกลับ 1 ต่อไป          |      |   |
| 🗠 รายงาน 🛛 +                                     |                  |                       |                        |          |                 |           |                         |      |   |
|                                                  |                  |                       |                        |          |                 |           |                         |      |   |
|                                                  |                  |                       |                        |          |                 |           |                         |      |   |
|                                                  |                  |                       |                        |          |                 |           |                         |      |   |

**ภาพที่ 4.24** แสดงหน้าจอการเก็บข้อมูลการขนส่งสินค้าของลูกค้าปกติ

จากภาพที่ 4.24 เป็นการแสดงข้อมูลและรายละเอียดของการขนส่ง ที่ได้ทำการส่งให้กับ ลูกค้าแบบปกติ

| 📀 ระบบบริหารจัดการคลินิกแพทย์แผนไทย         | × +                |                       |                        |          |            | - 0                             |
|---------------------------------------------|--------------------|-----------------------|------------------------|----------|------------|---------------------------------|
| $\leftarrow$ $\rightarrow$ C (i) Not secure | ttmccm.com/adr     | nin/order.php         |                        |          |            | ⊠ ☆ ⓒ                           |
| NE ENERGY D                                 | - แจ้งการโอนเงิน ( | 0]                    |                        |          | (พบัก      | งานขาย ) ผิวหนัง มีญญาภัทรกุล 👻 |
|                                             | 回 ข้อมูลก          | ารขายสินค้า           |                        |          |            |                                 |
| Windows State                               | ข้อมูลการข         | บายสินค้าทั้งหมด      |                        |          |            |                                 |
| 🆀 หน้าแรก                                   | 10                 | ▼ รายการ ต่อหน้า      |                        |          | ดับหา :    |                                 |
| <ol> <li>ขายสินค้าหน้าร้าน</li> </ol>       | สำดับ              | สมาชิก                | วันที่สั่งซื้อ         | ราคา     | สถานะ      | จัดการ                          |
| 🔳 จัดการข้อมูล 🛛 +                          | 1                  | ปัญญาภัทรกุล วานศ์กิจ | 14 พ.ศ. 2562, 20:56 น. | 5,500.00 | จัดส่งแล้ว | รายละเอียด                      |
| 💭 ข้อมูลขนส่งสินด้า                         | 2                  | ปัญญาภัทรกุล วานศ์กิจ | 15 พ.ศ. 2562, 08:54 น. | 500.00   | รอจัดส่ง   | รายละเอียด                      |
| 📄 ข้อมูลการขายสินค้า                        | 3                  | ปัญญาภัทรกุล วานศ์กิจ | 15 พ.ศ. 2562, 09:31 น. | 2,500.00 | รอจัดส่ง   | รายละเอียด                      |
| 🖹 ข้อมูลการขายสินค้าหน้าร้าน                | 4                  | บัญญาภัทรกุล วานศ์กิจ | 15 พ.ศ. 2562, 10:13 น. | 2,000.00 | รอจัดส่ง   | รายละเอียด                      |
| 🗠 รายงาน 🛛 +                                | แสดง 1 ถึง         | 4 จาก 4 รายการ        |                        |          |            | ข้อนกลับ 1 ต่อไป                |
|                                             |                    |                       |                        |          |            |                                 |
|                                             |                    |                       |                        |          |            |                                 |
|                                             |                    |                       |                        |          |            |                                 |
|                                             |                    |                       |                        |          |            |                                 |

**ภาพที่ 4.25** แสดงหน้าจอการเก็บรายงานข้อมูลการขายสินค้า

จากภาพที่ 4.25 เป็นการแสดงข้อมูลขายสินค้าและรายละเอียดของการขนส่ง ที่ได้ทำการ ขายกับลูกค้า

| 📀 ระบบบริหารจัดการคลินิกแพทย์แมนไทย              | × +                               |          |                                    | - 0              | ×   |
|--------------------------------------------------|-----------------------------------|----------|------------------------------------|------------------|-----|
| $\leftrightarrow$ $\rightarrow$ C (i) Not secure | ttmccm.com/admin/list_sale.php    |          |                                    | № ☆ 🧿            | ) : |
| IN ENERGY ()                                     | - แจ้งการโอนเงิน ( 0 )            | א)       | ณ้กงานขาย ) ผิวหนัง ปัญญาภัทรกุล 👻 | ^                |     |
|                                                  | 回 ข้อมูลการขายสินค้าหน้าร้าน      |          |                                    |                  |     |
| Strengt States                                   | ข้อมูลการขายสินค้าหน้าร้านทั้งหมด |          |                                    |                  |     |
| 🖀 หน้าแรก                                        | 10 🔻 รายการ ต่อหน้า               |          | คันหา :                            |                  |     |
| ขายสินด้าหน้าร้าน                                | สำดับ วันที่สิ่งซื้อ              | ราคา     | สถานะ                              | จัดการ           |     |
| 🔳 จัดการข้อมูล 🛛 +                               | 1 16 พ.ศ. 2562, 16:07 ц.          | 2,500.00 | ชื้อหน้าร้าน                       | พิมพ์ไบเสร็จ     |     |
| 💭 ข้อมูลขนส่งสินค้า                              | แสดง 1 ถึง 1 จาก 1 รายการ         |          |                                    | ย้อนกลับ 1 ต่อไป |     |
| 🛓 ข้อมูลการขายสินค้า                             |                                   |          |                                    |                  |     |
| 📄 ข้อมูลการขายสินค้าหน้าร้าน                     |                                   |          |                                    |                  |     |
| 🗠 รายงาน 🛛 +                                     |                                   |          |                                    |                  |     |
|                                                  |                                   |          |                                    |                  |     |
|                                                  |                                   |          |                                    |                  |     |
|                                                  |                                   |          |                                    |                  |     |
|                                                  |                                   |          |                                    |                  |     |

**ภาพที่ 4.26** แสดงหน้าจอการเก็บรายงานข้อมูลการขายสินค้าหน้าร้าน

จากภาพที่ 4.26 เป็นการแสดงข้อมูลขายสินค้าหน้าร้านและรายละเอียดของการขนส่ง ที่ได้ทำการขายกับลูกค้า

4.1.3 ส่วนของพนักงานคลังสินค้า ในส่วนนี้จะเป็นระดับการเข้าใช้งานในส่วนของพนักงาน คลังสินค้าเมื่อพนักงานคลังสินค้าต้องการทราบข้อมูลต่างเกี่ยวกับคลังสินค้า ภายในคลินิกก็จะ สามารถเข้ามาอนุมัติรับวัสดุกับการขนส่งสินค้า ดูรายงานคลังสินค้า รายงานการขนส่งสินค้า และ ข้อมูลต่าง ๆ จากในระบบนี้ได้ ไม่ว่าจะเป็นข้อมูลทางด้านการผลิตสินค้า ข้อมูลทางด้านคลัง วัตถุดิบ – คลังสินค้าและทางด้านข้อมูลการขนส่งสินค้าโดยพนักงานคลังสินค้าจะสามารถใช้งาน เว็บไซต์ได้ดังรูปภาพต่อไปนี้

| in/buy_raw.php?clear<br>] - สันคำไกด้จะหมด [2] - วิสด / วิตถุดันใกด้จะหมด<br><b>เด / วัตถุดิบเข้าร้าน</b><br>วัตถุดิบเข้าร้าน<br>• วายการ ค่อหน้า<br>รายการ            | [7] - รินวัสดุจากการสิ่งชื้อ[2] - รินสิ่ง                                                                                   | มคำที่ผลิตเข่าคลง ( 2 )                                                                                                    |                                                                                                    | ( พนักงานจิตก                                                                                                    | 🖻 🖈 🕻<br>ารคลังสินคำ ) เอกพจน์ หองจริส ง<br>+ สังชื่อของ                                                                                                    |
|----------------------------------------------------------------------------------------------------|----------------------------------------------------------------------------------------------------|----------------------------------------------------------------------------------------------------|----------------------------------------------------------------------------------------------------|----------------------------------------------------------------------------------------------------|----------------------------------------------------------------------------------------------------|
| <ul> <li>) - สินคำไกล์จะหมด (2) - วิสด / วิตถุสับไกล์จะหมด</li> <li>(ด / วัตถุดิบเข้าร้าน</li> <li>วัตถุดิบเข้าร้าน</li> <li>รายการ ส่อหน้า</li> <li>รายการ</li> </ul> | [7] - ริบรัสดุจากการสิ่งชื่อ [2] - ริบสิ่ง                                                                                  | เค้าที่ผลิดเข้าคลัง [ 2 ]                                                                                                    |                                                                                                    | ( พนักงานจัดก                                                                                                    | ารคลังสันคำ ) เอกพจน์ ทองจรัส •<br>+ สั่งชื่อของ                                                                                                    |
| <ul> <li>เด / วัดถุดิบเข้าร้าน</li> <li>วัดถุดิบเข้าร้าน</li> <li>รายการ ต่อหน้า</li> <li>รายการ</li> </ul>                                                            |                                                                                                    |                                                                                                    |                                                                                                    |                                                                                                    | + สังชื่อของ                                                                                                    |
| วัดฤดิบเข้าร้าน<br>รายการ ต่อหน้า<br>รายการ                                                                                                    |                                                                                                    |                                                                                                    |                                                                                                    |                                                                                                    | + สั่งชื้อของ                                                                                                    |
| <ul> <li>รายการ ต่อหน้า</li> <li>รายการ</li> </ul>                                                                                                    |                                                                                                    |                                                                                                    |                                                                                                    |                                                                                                    |                                                                                                    |
| รายการ                                                                                                    |                                                                                                    |                                                                                                    |                                                                                                    | ค้นหา :                                                                                                    |                                                                                                    |
|                                                                                                    | ผู้ผลิต                                                                                                    | ผู้สิ่งชื้อ                                                                                                    | วันที                                                                                                    | สถานะ                                                                                                    | จัดการ                                                                                                    |
| <ul> <li>ว่านหางจระเข้: 100 หน่วย</li> <li>เกลือ: 200 กิโลกริม</li> </ul>                                                                                              | บริษัท ร่มเกล้า                                                                                                    | ชนะพล เรือนเสาร์แก่น                                                                                                    | 20 มี.ค. 2562,<br>00:07 น.                                                                                                    | ຈັນວັສດຸແລ້ວ                                                                                                    | รายละเอียด                                                                                                    |
| <ul> <li>เกลือ : 100 กิโลกรัม</li> </ul>                                                                                                    | ນຈືອັກ ร่มเกล้า                                                                                                    | ชนะพล เรือนเสาร์แก่น                                                                                                    | 20 มี.ค. 2562,<br>00:37 น.                                                                                                    | ยกเลิก / ไม่อนุมัติ                                                                                                    | รายละเอียด                                                                                                    |
| <ul> <li>เกลือ: 20 กิโลกรัม</li> <li>เกลือ: 33 ฤง</li> </ul>                                                                                                    | บริษัท สามเศรียร จำกัด                                                                                                    | ชนะพล เรือนเสาร์แก่น                                                                                                    | 20 มี.ค. 2562,<br>07:03 น.                                                                                                    | รออนุมัติ                                                                                                    | รายละเอียด ยกเลิก                                                                                                    |
| • เกลือ:100 กิโลกรับ                                                                                                    | ນรີອັກ ร่มเกล้า                                                                                                    | ชนะพล เรือนเสาร์แก่น                                                                                                    | 20 มี.ค. 2562,<br>07:04 น.                                                                                                    | รออนุมัติ                                                                                                    | รายละเอียด ยกเลิก                                                                                                    |
| จาก 4 รายการ                                                                                                    |                                                                                                    |                                                                                                    |                                                                                                    |                                                                                                    | ย้อนกลีบ 1 ต่อไป                                                                                                    |
|                                                                                                    | <ul> <li>เกลือ : 100 กิโลกรัม</li> <li>เกลือ : 20 กิโลกรัม</li> <li>เกลือ : 33 ถูง</li> <li>เกลือ : 100 กิโลกรัม</li> </ul> | เกลือ : 100 กิโลกรัม บริษัท ร่มเกล้า     เกลือ : 20 กิโลกรัม บริษัท สามเศรียร จำกัด     เกลือ : 33 ถุง     เกลือ : 100 กิโลกรัม บริษัท ร่มเกล้า     จาก 4 รายการ | เกลือ : 100 กิโลกรัม     นริษาร์ ร่าเกล้า ขามะพล เรือนเสาร์แก่น     เกลือ : 20 กิโลกรัม     เกลือ : 20 กิโลกรัม     เกลือ : 33 ถุง     เกลือ : 33 ถุง     เกลือ : 100 กิโลกรัม     นริษาร์ มาเครื่อม มริษาร์ มาเครื่อม     นริษาร์ มาเครื่อม     นริษาร์ มาเครียม     นริษาร์ มาเครียม     นริษาร์ มาเครียม     นริษาร์ มาเสรียม     นริษาร์ มาเรียม     นริษาร์ มาเสรียม     นริษาร์ มาเสรียม     นริษาร์ มาเรียม     นร์ มาเสรียม      นร์ มาเรียม     นร์ มาเสรียม     นร์ มาเสรียม      นร์ มาเรียม     นร์ มาเสรียม     นร์ มาเสรียม | เกลือ : 100 กิโลกรับ     เกลือ : 20 กิโลกรับ     เกลือ : 20 กิโลกรับ     เกลือ : 20 กิโลกรับ     เกลือ : 20 กิโลกรับ     เกลือ : 20 กิโลกรับ     เกลือ : 33 กุง     นริษัท สามเครียร จำกิด รายเหล่ารับเกล้า     นระพล เรือนแสาร์แก่น     20 มิ.ค. 2562,     07.03 น      เกลือ : 100 กิโลกรับ     นระพล เรือนเสาร์แก่น     20 มิ.ค. 2562,     07.04 น      จาก 4 รายการ | เกลือ : 100 กิโลกรับ         บริษัท รัมเกล้า         รบมาผล เรื่อนเสาร์แก่น         20 มี.ค. 2562,<br>00.37 น.         เกเลือ : 20 กิโลกรับ         เกเลือ : 30 กิโลกรับ         เกเลือ : 31 ค. 2562,<br>07.03 น.         เอเลิก / ไม่อนุมิติ           • เกลือ : 30 กิโลกรับ         เรื่อรัท สามเครื่อร จำกัด<br>เกลือ : 30 กิโลกรับ         เรื่อรัท สามเครื่อร จำกัด<br>เกลือ : 100 กิโลกรับ         20 มี.ค. 2562,<br>07.03 น.         รออนุมิติ           • เกลือ : 100 กิโลกรับ         เกรื่อร่า หวัดเกล้า         รบมาผล เรื่อนเสาร์แก่น         20 มี.ค. 2562,<br>07.04 น.         รออนุมิติ           จาก 4 รายการ         เกล รายการ         เกล รายการ         เกล รายการ         เกล รายการ |

**ภาพที่ 4.27** แสดงหน้าจอการเก็บข้อมูลสั่งซื้อวัตถุดิบ

จากภาพที่ 4.27 เป็นการแสดงข้อมูลสั่งซื้อวัตถุดิบและรายละเอียดของการสั่งซื้อวัตถุดิบ ที่ 1 ได้ทำการขายกับผู้ผลิต

| 🔇 ระบบบริหารจัดการคลินิกแพทย์แมนไทย              | × +                  |                                                                                                    |           |                      |                            |               | - 0          |  |  |  |
|--------------------------------------------------|----------------------|----------------------------------------------------------------------------------------------------|-----------|----------------------|----------------------------|---------------|--------------|--|--|--|
| $\leftrightarrow$ $\rightarrow$ C (i) Not secure | ttmccm.com/adr       | nin/generate.php?clear                                                                                                    |           |                      |                            |               | № ☆ 🖸        |  |  |  |
| ALE ENERGY (A                                    | - ค้างจัดส่งสินค้า [ | - ด้างจืดส่งสั้นดำ [4] - สันดำไกด์จะทนด [2] - วัตถุ/ วัตถุดันโกด์จะทนด [7] - รับวัตดุจากการสั่งขึ้อ [2] - รับสันดำที่หลัดเข้าคลัง [2] (หนักงานจัดกา |           |                      |                            |               |              |  |  |  |
|                                                  | 回 ผลิตสิน            | 😇 ผลิตสินค้า                                                                                                    |           |                      |                            |               |              |  |  |  |
| With COLUMN SOF                                  | ผลิตสินค้า           |                                                                                                    |           |                      |                            |               | + ผลิตสินค้า |  |  |  |
| 🕋 หน้าแรก                                        | 10                   | <ul> <li>รายการ ต่อหน้า</li> </ul>                                                                                                    |           |                      |                            | ดันหา :       |              |  |  |  |
| 🔶 สั่งซื้อวัสดุ / วัดถุดิบเข้าร้าน               | สำดับ                | สินค้า                                                                                                    | จำนวน     | ผู้ผลิต              | วันที                      | สถานะ         | จัดการ       |  |  |  |
| 🔅 ผลิตสินค้า                                     | 1                    | ยาแคประบายสูตร สป.1 Laxative Formula ST1 Capsule                                                                                                    | 20 กระปุก | ชนะพล เรือนเสาร์แก่น | 20 มี.ค. 2562,<br>00:17 น. | รับสินค้าแล้ว | รายละเอียด   |  |  |  |
| i≣ จัดการข้อมูล +                                | 2                    | ยาแคประบายสูตร สป.1 Laxative Formula ST1 Capsule                                                                                                    | 3 กระปุก  | ชนะพล เรือนเสาร์แก่น | 20 มี.ค. 2562,<br>07:13 น. | รอรับสินค้า   | รายละเอียด   |  |  |  |
| <ul> <li>ข้อมูลการขายสินค้าหน้าร้าน</li> </ul>   | 3                    | ยาแคประบายสูตร สป.1 Laxative Formula ST1 Capsule                                                                                                    | 1 กระปุก  | ชนะพล เรือนเสาร์แก่น | 15 พ.ศ. 2562,<br>10:10 น.  | รอรับสินค้า   | รายละเอียด   |  |  |  |
| 🗠 รายงาน +                                       | แสดง 1 ถึง           | แสดง 1 ถึง 3 จาก 3 รายการ                                                                                                    |           |                      |                            |               |              |  |  |  |
|                                                  |                      |                                                                                                    |           |                      |                            |               |              |  |  |  |

**ภาพที่ 4.28** แสดงหน้าจอการเก็บรายงานข้อมูลการผลิตสินค้า

จากภาพที่ 4.28 เป็นการแสดงข้อมูลผลิตสินค้าและรายละเอียดของการผลิตสินค้า ที่ได้ ทำการผลิต

| 📀 ระบบบริหารจัดการคลินิกแพทย์แผนไทย              | × +                |                                                                                                    |                        |          |           | - 0 ×               |  |  |
|--------------------------------------------------|--------------------|----------------------------------------------------------------------------------------------------|------------------------|----------|-----------|---------------------|--|--|
| $\leftrightarrow$ $\rightarrow$ C (i) Not secure | ttmccm.com/ad      | lmin/delivery.php                                                                                                    |                        |          |           | ⊠ ☆ ⓒ :             |  |  |
| HE ENERGY RI                                     | - ค้างจัดส่งสินค้า | - ด้างจัดส่งสินดำ [4] - สินดำไกด้จะหนด [2] - วัสดุ / วัดดูดิบไกด้จะหนด [7] - รับวัสดุจากการสิ่งชื่อ [2] - รับสินดำทัศส์ดเข้าคลัง [2] (หนักงา |                        |          |           |                     |  |  |
|                                                  | 回 ค้างจัด          | ) ด้างจัดส่งสินค้า                                                                                                    |                        |          |           |                     |  |  |
| This crashed?                                    | ค้างจัดส่งย่       | สินค้าทั้งหมด                                                                                                    |                        |          |           |                     |  |  |
| 🖀 หน้าแรก                                        | 10                 | <ul> <li>รายการ ต่อหน้า</li> </ul>                                                                                                    |                        |          | คับเ      | ил :                |  |  |
| 🌒 สั่งชื้อวัสดุ / วัตถุดิบเข้าร้าน               | สำดับ              | สมาชิก                                                                                                    | วันที่สั่งชื้อ         | ราคา     | จัดส่งที  | จัดการ              |  |  |
| 🔅 ผลิตสินค้า                                     | 1                  | ปัญญาภัทรกุล วานศ์กิจ                                                                                                    | 15 พ.ศ. 2562, 08:54 น. | 500.00   | เชียงใหม่ | รายละเอียด แจ้ง EMS |  |  |
| 🔳 จัดการข้อมูล 🛛 +                               | 2                  | ปัญญาภัทรกุล วานศ์กิจ                                                                                                    | 15 พ.ศ. 2562, 08:54 น. | 500.00   | เชียงใหม่ | รายละเอียด แจ้ง EMS |  |  |
| 📄 ข้อมูลการขายสินด้า                             | 3                  | ปัญญาภัทรกุล วานศ์กิจ                                                                                                    | 15 พ.ศ. 2562, 10:13 น. | 2,000.00 | เชียงใหม่ | รายละเอียด แจ้ง EMS |  |  |
| 📄 ข้อมูลการขายสินค้าหน้าร้าน                     | 4                  | ปัญญาภัทรกุล วานศ์กิจ                                                                                                    | 15 ж.я. 2562, 09:31 u. | 2,500.00 | เชียงใหม่ | รายละเอียด แจ้ง EMS |  |  |
| 🗠 รายงาน 🛛 +                                     | แสดง 1 ถึง         | เ 4 จาก 4 รายการ                                                                                                    |                        |          |           | ข้อนกลีบ 1 ต่อไป    |  |  |
|                                                  |                    |                                                                                                    |                        |          |           |                     |  |  |
|                                                  |                    |                                                                                                    |                        |          |           |                     |  |  |
|                                                  |                    |                                                                                                    |                        |          |           |                     |  |  |
|                                                  |                    |                                                                                                    |                        |          |           |                     |  |  |

**ภาพที่ 4.29** แสดงหน้าจอการเก็บข้อมูลค้างจัดการขนส่งสินค้า

จากภาพที่ 4.29 เป็นการแสดงข้อมูลค้างจัดขนส่งสินค้าและรายละเอียดของการขนส่ง ที่ได้ทำการขายกับลูกค้า

| 🔇 ระบบบริหารจัดการคลินิกแพทย์แมนไทย              | × +                  |                                                                |                                                         |                      |                            | - 0                                       | ×          |
|--------------------------------------------------|----------------------|----------------------------------------------------------------|---------------------------------------------------------|----------------------|----------------------------|-------------------------------------------|------------|
| $\leftrightarrow$ $\rightarrow$ C (i) Not secure | ttmccm.com/adm       | nin/get_buy_raw.php                                            |                                                         |                      |                            | 配 ☆                                       | <b>C</b> : |
| AL ENERGY DA                                     | - ด้างจัดส่งสินค้า ( | 4] - สินค้าใกล้จะหมด [2] - วิสดุ/วัตถุดิบใกล้จ                 | เะหมด [7] - รับวิสดจากการสั่งชื่อ [2] - รับสินคำที่ผลิต | เข้าคลัง [ 2 ]       | (                          | พนักงานจัดการคลังสินค่า ) เอกพจน์ ทองจรัส | •          |
|                                                  | 回 รับของจ            | จากการสั่งซื้อวัสดุ / วัดถุดิบเข้                              | ัำร้าน                                                  |                      |                            |                                           |            |
| With Constants                                   | รับของจากเ           | การสั่งชื้อวัสดุ / วัตถุดิบเข้าร้าน                            |                                                         |                      |                            |                                           |            |
| 🛠 หน้าแรก                                        | 10                   | <ul> <li>รายการ ต่อหน้า</li> </ul>                             |                                                         |                      | ค้า                        | ันหา :                                    |            |
| 🔶 สั่งซื้อวัสดุ / วัตถุดิบเข้าร้าน               | สาดับ                | รายการ                                                         | ผู้ผลิต                                                 | ผู้สั่งซื้อ          | วันที                      | จัดการ                                    |            |
| 🔅 ผลิตสินค้า                                     | 1                    | <ul> <li>เกลือ : 20 กิโลกรัม</li> <li>เกลือ : 33 ฤง</li> </ul> | บริษัท สามเศรียร จำกัด                                  | ชนะพล เรือนเสาร์แก่น | 20 มี.ค. 2562,<br>07:03 น. | รายละเอียด รับวัสดุ ยกเลิก                |            |
| i≣ จัดการข้อมูล +<br>∎ิ่ข้อมูลการขายสินด้า       | 2                    | • เกลือ : 100 กิโลกรัม                                         | บริษัท ร่มเกล้า                                         | ชนะพล เรือนเสาร์แก่น | 20 มี.ค. 2562,<br>07:04 น. | รายละเอียด รบวัสดุ ยกเลิก                 |            |
| ข้อมูลการขายสินค้าหน้าร้าน                       | แสดง 1 ถึง 2         | 2 จาก 2 รายการ                                                 |                                                         |                      |                            | ย้อนกลับ 1 ต่อไป                          |            |
| 🗠 รายงาน +                                       |                      |                                                                |                                                         |                      |                            |                                           |            |
|                                                  |                      |                                                                |                                                         |                      |                            |                                           |            |
|                                                  |                      |                                                                |                                                         |                      |                            |                                           |            |
|                                                  |                      |                                                                |                                                         | 1 0/                 |                            |                                           |            |

**ภาพที่ 4.30** แสดงหน้าจอการอนุมัติการสั่งซื้อวัตถุดิบ

จากภาพที่ 4.30 เป็นการแสดงข้อมูลอนุมัติการสั่งซื้อวัตถุดิบและรายละเอียดของอนุมัติ การสั่งซื้อวัตถุดิบที่ได้ทำการขายกับผู้ผลิต

| 😵 ระบบบริหารจัดการคลินิกแพทย์แผนไทย              | × +                  |                                                                                                    |                                          |                      |                        | - 6                        | y ×        |
|--------------------------------------------------|----------------------|----------------------------------------------------------------------------------------------------|------------------------------------------|----------------------|------------------------|----------------------------|------------|
| $\leftrightarrow$ $\rightarrow$ C (i) Not secure | ttmccm.com/adm       | in/get_generate.php                                                                                            |                                          |                      |                        | © ☆                        | <b>C</b> : |
|                                                  | - ค้างจัดส่งสินค้า[4 | <ul> <li>เป็นสำนักตั้งงานต [2] - วัสดุ/วัดดุดับใกตั้งงานต [7] - รับวัสดุจ</li> <li>เที่ผลิตเป้าคลัง</li> </ul> | พนักงานจัดการคลังสิ้นค่ำ ) เอกพจน์ ทองจะ | ă <b>-</b>           |                        |                            |            |
| THA CLEAN SO                                     | รับสินด้าที่ผ        | ลิตเข้าคลัง                                                                                                    |                                          |                      |                        |                            |            |
| 🖀 หน้าแรก                                        | 10                   | ▼ รายการ ต่อหน้า                                                                                               |                                          |                      | ค้า                    | ראע :                      |            |
| สั่งซื้อวัสดุ / วัตถุดิบเข้าร้าน                 | สำดับ                | สำนค้า                                                                                                    | จำนวน                                    | ผู้ผลิต              | วันที                  | จัดการ                     |            |
| 🔅 ผลิตสินค้า                                     | 1                    | ยาแคประบายสูตร สป.1 Laxative Formula ST1 Capsule                                                               | 3 กระปุก                                 | ชนะพล เรือนเสาร์แก่น | 2019-03-20<br>07:13:12 | รายละเอียด รับวัสดุ ยกเล้ก |            |
| i≣ จัดการข้อมูล +<br>∎ ข้อมอการขายสินค้า         | 2                    | ยาแคประบายสูตร สป.1 Laxative Formula ST1 Capsule                                                               | 1 กระปุก                                 | ชนะพล เรือนเสาร์แก่น | 2019-05-15<br>10:10:50 | รายละเอียด รับวัสดุ ยกเลิก |            |
| ข้อมูลการขายสินค้าหน้าร้าน                       | แสดง 1 ถึง 2         | จาก 2 รายการ                                                                                                   |                                          |                      |                        | ย้อนกลับ 1 ต่อไป           |            |
| 🗠 รายงาน +                                       |                      |                                                                                                    |                                          |                      |                        |                            |            |
|                                                  |                      |                                                                                                    |                                          |                      |                        |                            |            |
|                                                  |                      |                                                                                                    |                                          |                      |                        |                            |            |
|                                                  |                      |                                                                                                    |                                          |                      |                        |                            |            |

**ภาพที่ 4.31** แสดงหน้าจอการอนุมัติการผลิตสินค้า

จากภาพที่ 4.31 เป็นการแสดงข้อมูลอนุมัติการผลิตสินค้าและรายละเอียดของอนุมัติการ ผลิตสินค้าที่ได้ทำการขายกับผู้ผลิต

4.1.4 ส่วนของแพทย์ ในส่วนนี้จะเป็นระดับการเข้าใช้งานในส่วนของแพทย์เมื่อแพทย์ ต้องการทราบข้อมูลต่างเกี่ยวกับนัดหมายและรักษาผู้ป่วย ภายในคลินิกแพทย์ก็จะสามารถเข้ามา นัดหมายผู้ป่วย จัดการระบบวิเคราะห์โรค ดูรายงานประวัติการรักษา และข้อมูลต่าง ๆ จากใน ระบบนี้ได้ ไม่ว่าจะเป็นข้อมูลทางด้านการรักษาผู้ป่วย ข้อมูลทางด้านคลังคลังสินค้าโดยแพทย์จะ สามารถใช้งานเว็บไซต์ได้ดังรูปภาพต่อไปนี้

| 📀 ระบบบริหารจัดการคลินิกแพทย์แผนไทย | × +               |                       |            |                              |           | - 0 ×                              |
|-------------------------------------|-------------------|-----------------------|------------|------------------------------|-----------|------------------------------------|
| ← → C ③ Not secure                  | ttmccm.com/ad     | min/appove_assign.php |            |                              |           | 🗟 🕁 💽 :                            |
| HE ENERGY (A                        | - อนุมัติการนัดหม | nu [ 2 ]              |            | ( แพทย์ ) นิดิชัย เทียนสุข 🗸 |           |                                    |
|                                     | 回 อนุมัติก        | าารนัดหมาย            |            |                              |           |                                    |
| Vincent <sup>er</sup>               | อนุมัติการเ       | มัดหมาย               |            |                              |           |                                    |
| 🖀 หน้าแรก                           | 10                | 1n v รายการ ต่องน้ำ   |            |                              |           | ดับหา :                            |
| 🋗 นัดหมายวันนี้ [5]                 | สำดับ             | ผู้นัด                | รายละเอียด | วันที                        | สถานะ     | จัดการ                             |
| 🤹 รอตรวจ [0]                        | 1                 | ปัญญาภัทรกุล วานศ์กิจ | ปากเหม็น   | 17 พ.ศ. 2562                 | รออนุมัติ | ประวัติการรักษา อนุมัติ ไม่อนุมัติ |
| 오 การตรวจที่เสร็จแล้ว               | 2                 | ปัญญาภัทรกุล วานศ์กิจ | โรคได      | 17 พ.ศ. 2562                 | รออนุมัติ | ประวัติการรักษา อนุมติ ไม่อนุมติ   |
| 😮 การตรวจที่ยกเล็ก                  | แสดง 1 ถึง        | 2 จาก 2 รายการ        |            |                              |           | ย้อนกลีบ 1 ต่อไป                   |
| 🇮 ข้อมูลการนัดหมาย                  |                   |                       |            |                              |           |                                    |
| 💄 ประวัติการตรวจ                    |                   |                       |            |                              |           |                                    |
| 🎔 จัดการระบบวิเคราะห์โรค            |                   |                       |            |                              |           |                                    |
|                                     |                   |                       |            |                              |           |                                    |
|                                     |                   |                       |            |                              |           |                                    |
|                                     |                   |                       |            |                              |           |                                    |

**ภาพที่ 4.32** แสดงหน้าจอการอนุมัติการนัดหมาย

จากภาพที่ 4.32 เป็นการแสดงข้อมูลอนุมัติการนัดหมายและรายละเอียดของอนุมัติการนัด หมายที่ได้ทำการรักษากับผู้ป่วย

| 🛇 ระบบบริหารจัดการคลินิกแพทย์แผนไทย              | × +                                     |                       |            |                              |         | - 0 ×                         |  |  |
|--------------------------------------------------|-----------------------------------------|-----------------------|------------|------------------------------|---------|-------------------------------|--|--|
| $\leftrightarrow$ $\rightarrow$ C (i) Not secure | ttmccm.com/adr                          | nin/assign_today.php  |            |                              |         | Bi ☆ 💽 :                      |  |  |
| ALE ENERGY ()                                    | - อนุมัติการนัดหมา                      | a [ 2 ]               |            | ( แพทย์ ) นิดิชัย เทียนสุข → |         |                               |  |  |
|                                                  | ® ข้อมูลการนัดหมายวันนี้ : 17 พ.ค. 2562 |                       |            |                              |         |                               |  |  |
| With CHENERAL                                    | ข้อมูลการนัดหมาย                        |                       |            |                              |         |                               |  |  |
| 🖀 หน้าแรก                                        | 10                                      | ▼ รายการ ต่อหน้า      |            |                              |         | คันหา :                       |  |  |
| 🋗 นัดหมายวันนี้ [3]                              | สำดับ                                   | ผู้นัด                | รายละเอียด | วันที                        | สถานะ   | จัดการ                        |  |  |
| 🤹 รอตรวจ[2]                                      | 1                                       | ปัญญาภัทรกุล วานศ์กิจ | ปวดตา      | 17 พ.ศ. 2562                 | อนุมัติ | ประวัติการรักษา มาแล้ว ยกเลิก |  |  |
| 오 การตรวจที่เสร็จแล้ว                            | 2                                       | ปัญญาภัทรกุล วานศ์กิจ | ปวดชา      | 17 พ.ศ. 2562                 | ວນຸມັຫົ | ประวัติการรักษา มาแล้ว ยกเลิก |  |  |
| 😧 การตรวจที่ยกเลิก                               | 3                                       | บีญญาภัทรกุล วานศ์กิจ | ปวดแขน     | 17 พ.ศ. 2562                 | ວນຸນັດີ | ประวัติการรักษา มาแล้ว ยกเลิก |  |  |
| 🏣 ข้อมูลการนัดหมาย                               | แสดง 1 ถึง                              | 3 จาก 3 รายการ        |            |                              |         | ย้อนกลีบ 1 ต่อไป              |  |  |
| 📥 ประวัติการตรวจ                                 |                                         |                       |            |                              |         |                               |  |  |
| 🎔 จัดการระบบวิเคราะห์โรค                         |                                         |                       |            |                              |         |                               |  |  |
|                                                  |                                         |                       |            |                              |         |                               |  |  |
|                                                  |                                         |                       |            |                              |         |                               |  |  |
|                                                  |                                         |                       |            |                              |         |                               |  |  |
|                                                  |                                         |                       |            |                              |         | Ŧ                             |  |  |

**ภาพที่ 4.33** แสดงหน้าจอการอนุมัติการนัดหมายวันนี้

จากภาพที่ 4.33 เป็นการแสดงข้อมูลอนุมัติการนัดหมายวันนี้และรายละเอียดของอนุมัติ การนัดหมายวันนี้ที่ได้ทำการรักษากับผู้ป่วย

| 📀 ระบบบริหารจัดการคลินิกแพทย์แผนไทย         | × +                |                                    |            |                              |                  | - 0 ×                         |
|---------------------------------------------|--------------------|------------------------------------|------------|------------------------------|------------------|-------------------------------|
| $\leftarrow$ $\rightarrow$ C (i) Not secure | ttmccm.com/adr     | nin/assign_today.php               |            |                              |                  | ⊠ ☆ ⓒ :                       |
| HE ENERGY OF                                | - อนุมัดีการนัดหมา | a[2]                               |            | ( แพทย์ ) นิดิชัย เทียนสุข 👻 |                  |                               |
|                                             | 回 ข้อมูลก          | ารนัดหมายวันนี้ : 17 พ.            | ค. 2562    |                              |                  |                               |
| With Grands                                 | ข้อมูลการน้        | <b>ไดหมาย</b>                      |            |                              |                  |                               |
| 🖀 หน้าแรก                                   | 10                 | <ul> <li>รายการ ต่อหน้า</li> </ul> |            |                              |                  | ดันหา :                       |
| 🛗 นัดหมายวันนี้ [ 3 ]                       | สำดับ              | ผู้นัด                             | รายละเอียด | วันที                        | สถานะ            | จัดการ                        |
| 🤹 รอตรวจ [ 2 ]                              | 1                  | ปัญญาภัทรกุล วานศ์กิจ              | ปวดตา      | 17 w.e. 2562                 | ວ <b>ນ</b> ຸນັຫີ | ประวัติการรักษา มาแล้ว ยกเลิก |
| 🕑 การตรวจที่เสร็จแล้ว                       | 2                  | ปัญญาภัทรกุล วานศ์กิจ              | ปวดชา      | 17 w.g. 2562                 | ວບຸນັທິ          | ประวัติการรักษา มาแล้ว ยกเล็ก |
| 😢 การตรวจที่ยกเลิก                          | 3                  | ปัญญาภัทรกุล วานศ์กิจ              | ปวดแขน     | 17 ж.я. 2562                 | ວນຸນັທິ          | ประวัติการรักษา มาแล้ว ยกเดิก |
| 🔳 ข้อมูลการนัดหมาย                          | แสดง 1 ถึง :       | 3 จาก 3 รายการ                     |            |                              |                  | ข้อนกลับ 1 ต่อไป              |
| 📥 ประวัติการตรวจ                            |                    |                                    |            |                              |                  |                               |
| 🎔 จัดการระบบวิเคราะห์โรค                    |                    |                                    |            |                              |                  |                               |
|                                             |                    |                                    |            |                              |                  |                               |
|                                             |                    |                                    |            |                              |                  |                               |
|                                             |                    |                                    |            |                              |                  |                               |

**ภาพที่ 4.34** แสดงหน้าจอการอนุมัติการนัดหมาย

จากภาพที่ 4.34 เป็นการแสดงข้อมูลอนุมัติการนัดหมายและรายละเอียดของอนุมัติการนัด หมายที่ได้ทำการรักษากับผู้ป่วย

| 📀 ระบบบริหารจัดการคลินิกแพหย์แผนไทย         | × +                                     |                                    |                              |              |                  | - 0 ×                         |  |
|---------------------------------------------|-----------------------------------------|------------------------------------|------------------------------|--------------|------------------|-------------------------------|--|
| $\leftarrow$ $\rightarrow$ C (i) Not secure | ttmccm.com/adi                          | min/assign_today.php               |                              |              |                  | ⊠ ☆ 💽 :                       |  |
| AF ENERGY DA                                | - อนุมัติการนัดหมา                      | 10 [ 2 ]                           | ( แพทย์ ) นิดิชัย เทียนสุข 👻 |              |                  |                               |  |
|                                             | © ข้อมูลการบัดหมายวันนี้ : 17 พ.ค. 2562 |                                    |                              |              |                  |                               |  |
| Vincens <sup>30</sup>                       | ข้อมูลการเ                              | <b>มัดหมา</b> ย                    |                              |              |                  |                               |  |
| 🖀 หน้าแรก                                   | 10                                      | <ul> <li>รายการ ต่อหน้า</li> </ul> |                              |              |                  | ดันหา :                       |  |
| 🛗 นัดหมายวันนี้ [3]                         | สำดับ                                   | ผู้นัด                             | รายละเอียด                   | วันที        | สถานะ            | จัดการ                        |  |
| 🤹 รอตรวจ [2]                                | 1                                       | ปัญญาภัทรกุล วานศ์กิจ              | ปวดตา                        | 17 พ.ศ. 2562 | ວນຸມັທີ          | ประวัติการรักษา มาแล้ว ยกเลิก |  |
| 🕑 การตรวจที่เสร็จแล้ว                       | 2                                       | ปัญญาภัทรกุล วานศ์กิจ              | ปวดชา                        | 17 พ.ศ. 2562 | ວນຸມັທີ          | ประวัติการรักษา มาแล้ว ยกเลิก |  |
| 😮 การตรวจที่ยกเลิก                          | 3                                       | ปัญญาภัทรกุล วานศ์กิจ              | ปวดแขน                       | 17 พ.ศ. 2562 | ວ <i>ນຸ</i> ນັທິ | ประวัติการรักษา มาแล้ว ยกเลิก |  |
| 🇮 ข้อมูลการนัดหมาย                          | แสดง 1 ถึง                              | 3 จาก 3 รายการ                     |                              |              |                  | ย้อนกลับ 1 ต่อไป              |  |
| 📥 ประวัติการตรวจ                            |                                         |                                    |                              |              |                  |                               |  |
| 🎔 จัดการระบบวิเคราะห์โรค                    |                                         |                                    |                              |              |                  |                               |  |
|                                             |                                         |                                    |                              |              |                  |                               |  |
|                                             |                                         |                                    |                              |              |                  |                               |  |

**ภาพที่ 4.35** แสดงหน้าจอการอนุมัติการนัดหมายวันนี้

จากภาพที่ 4.35 เป็นการแสดงข้อมูลอนุมัติการนัดหมายและรายละเอียดของอนุมัติการ นัดหมายที่ได้ทำการรักษากับผู้ป่วย

| ☆         | C                           | :                      |  |  |  |  |
|-----------|-----------------------------|------------------------|--|--|--|--|
|           |                             | •                      |  |  |  |  |
| ชัย เทียน | สุข 🗸                       | Â                      |  |  |  |  |
| อิรอดรวจ  |                             |                        |  |  |  |  |
|           |                             |                        |  |  |  |  |
|           |                             |                        |  |  |  |  |
|           |                             |                        |  |  |  |  |
| ກເລິກ     |                             |                        |  |  |  |  |
| ກເສົກ     |                             |                        |  |  |  |  |
| ต่อไป     |                             |                        |  |  |  |  |
|           |                             |                        |  |  |  |  |
|           |                             |                        |  |  |  |  |
|           |                             |                        |  |  |  |  |
|           |                             |                        |  |  |  |  |
|           | <mark>กเลิก)</mark><br>คอไป | ณล์ก)<br>ณลัก<br>ผ่อไป |  |  |  |  |

**ภาพที่ 4.36** แสดงหน้าจอการอนุมัติรอตรวจ

จากภาพที่ 4.36 เป็นการแสดงข้อมูลอนุมัติรอตรวจและรายละเอียดของอนุมัติรอตรวจที่ ได้ทำการรักษากับผู้ป่วย

| 📀 ระบบบริหารจัดการคลินิกแพทย์แผนไทย | × +                                          | - 0                          | × |
|-------------------------------------|----------------------------------------------|------------------------------|---|
| ← → C ③ Not secure                  | ttmccm.com/admin/assign_form.php?id=12       | 🖻 🕁 💽                        | : |
| RE ENERGY DA                        | - ลมุมิที่การปัดหมาย [ 2 ]                   | ( แพทย์ ) นิดิชัย เพียนสุข 👻 | - |
|                                     | 🐵 เข้ารับการตรวจ                             |                              |   |
| WIRICIPAL COLOR                     | เข้ารับการตรวจ                               |                              |   |
| 🖀 หน้าแรก                           | ชื่อ-นามสกุล มียุญาภีพรกุล วามศกิจ           |                              |   |
| 🋗 นัดหมายวันนี้ [3]                 | น้ำหนัก 95                                   |                              |   |
| 🤹 รอตรวจ [ 2 ]                      | ส่วนสูง 171                                  |                              |   |
| 📀 การตรวจที่เสร็จแล้ว               | กรุ๊ปเลือด AB                                |                              |   |
| 😮 การตรวจที่ยกเลิก                  | โรคประจำคัว โรค                              |                              |   |
| 🔳 ข้อมูลการนัดหมาย                  | וס ועתואת-כע                                 |                              |   |
| 💄 ประวัติการตรวจ                    | น้ำหนัก *                                    |                              |   |
| 🎔 จัดการระบบวิเคราะห์โรด            | ผลการรักมา *                                 |                              |   |
|                                     | การมีครมมาย 💌 ในมีการนัด 🔍 นิยมาตรวจลักครั้ง | A                            |   |
|                                     | ข้อนกลับ ปันทึก                              |                              | Ţ |

**ภาพที่ 4.37** แสดงหน้าจอการตรวจรักษาผู้ป่วย

จากภาพที่ 4.37 เป็นการแสดงข้อมูลตรวจรักษาผู้ป่วยและรายละเอียดของตรวจรักษา ผู้ป่วยที่ได้ทำการรักษากับผู้ป่วย

| ระบบบริหารจัดการคลินิกแพทย์แผนไทย                | × +               |                        |            |              |               | - 0 ×                        |
|--------------------------------------------------|-------------------|------------------------|------------|--------------|---------------|------------------------------|
| $\leftrightarrow$ $\rightarrow$ C (i) Not secure | ttmccm.com/ac     | lmin/assign_finish.php |            |              |               | ⊠ ☆ ⓒ :                      |
| HE ENERGY DA                                     | - อนุมัติการนัดหม | เทย [ 2 ]              |            |              |               | ( แพทย์ ) นิดิชัย เพียนสุข 🗸 |
|                                                  | 回 การตร           | วจที่เสร็จแล้ว         |            |              |               |                              |
| WITH CLEAN SOL                                   | การตรวจท่         | ที่เสร็จแล้ว           |            |              |               |                              |
| 🖀 หน้าแรก                                        | 10                | ▼ รายการ ต่อหน้า       |            |              |               | ค้นหา :                      |
| 🋗 นัดหมายวันนี้ [3]                              | สำดับ             | ผู้นัด                 | รายละเอียด | วันที        | สถานะ         | จัดการ                       |
| 🤹 รอดรวจ [ 1 ]                                   | 1                 | ปัญญาภัทรกุล วานศ์กิจ  | ฤงน้ำดี    | 17 w.e. 2562 | ดรวจเสร็จแล้ว | ประวัติการรักษา พิมพ์ใบเสร็จ |
| 😪 การตรวจที่เสร็จแล้ว                            | แสดง 1 ถึง        | ง 1 จาก 1 รายการ       |            |              |               | ย้อนกลับ 1 ต่อไป             |
| 🥴 การตรวจที่ยกเลิก                               |                   |                        |            |              |               |                              |
| 🇮 ข้อมูลการนัดหมาย                               |                   |                        |            |              |               |                              |
| 💄 ประวัติการตรวจ                                 |                   |                        |            |              |               |                              |
| 🎔 จัดการระบบวิเคราะห์โรค                         |                   |                        |            |              |               |                              |
|                                                  |                   |                        |            |              |               |                              |
|                                                  |                   |                        |            |              |               |                              |

**ภาพที่ 4.38** แสดงหน้าจอการตรวจรักษาผู้ป่วยเสร็จแล้ว

จากภาพที่ 4.38 เป็นการแสดงข้อมูลตรวจรักษาผู้ป่วยเสร็จแล้วและรายละเอียดของตรวจ รักษาผู้ป่วยเสร็จแล้วที่ได้ทำการรักษากับผู้ป่วย

| 📀 ระบบบริหารจัดการคลินิกแพทย์แมนไทย | × +               |                                    |             |              |                     | – ø ×                        |
|-------------------------------------|-------------------|------------------------------------|-------------|--------------|---------------------|------------------------------|
| ← → C ③ Not secure                  | ttmccm.com/ac     | dmin/assign_cancel.php             |             |              |                     | 🖻 🕁 💽 :                      |
| HE ENERGY (A                        | - อนุมัติการนัดหม | มาย ( 2 )                          |             |              |                     | ( แพทย์ ) นิดิชัย เทียนสุข 👻 |
| LOVE                                | 回 การตร           | วจที่ยกเลิก                        |             |              |                     |                              |
| States States                       | การตรวจท่         | ที่ยกเลิก                          |             |              |                     |                              |
| 🖀 หน้าแรก                           | 10                | <ul> <li>รายการ ต่อหน้า</li> </ul> |             |              | คันห                | n:                           |
| 🋗 นัดหมายวันนี้ [3]                 | สำดับ             | សូរ័រ័ត                            | รายละเอียด  | วันที        | สถานะ               | จัดการ                       |
| 🤹 รอตรวจ (1)                        | 1                 | ปัญญาภัทรกุล วานศ์กิจ              | ป่วยหนักมาก | 13 พ.ค. 2562 | ยกเล็ก / ไม่อนุมัติ | ประวัติการรักษา              |
| 🕑 การตรวจที่เสร็จแล้ว               | แสดง 1 ถึง        | ง 1 จาก 1 รายการ                   |             |              |                     | ย้อนกลับ 1 ต่อไป             |
| 😣 การตรวจที่ยกเลิก                  |                   |                                    |             |              |                     |                              |
| 🇮 ข้อมูลการนัดหมาย                  |                   |                                    |             |              |                     |                              |
| 💄 ประวัติการตรวจ                    |                   |                                    |             |              |                     |                              |
| 🎔 จัดการระบบวิเคราะห์โรค            |                   |                                    |             |              |                     |                              |
|                                     |                   |                                    |             |              |                     |                              |
|                                     |                   |                                    |             |              |                     |                              |
|                                     |                   |                                    |             |              |                     |                              |

**ภาพที่ 4.39** แสดงหน้าจอการยกเลิกตรวจรักษาผู้ป่วย

จากภาพที่ 4.39 เป็นการแสดงข้อมูลการยกเลิกตรวจรักษาผู้ป่วยและรายละเอียดของการ ยกเลิกตรวจรักษาผู้ป่วยที่ได้ทำการรักษากับผู้ป่วย

| ระบบบริหารจัดการคลินิกแพทย์แผนไทย                | × +                 |                                    |            |              |         | - 0                          | × |
|--------------------------------------------------|---------------------|------------------------------------|------------|--------------|---------|------------------------------|---|
| $\leftrightarrow$ $\rightarrow$ C (1) Not secure | ttmccm.com/adm      | nin/list_assign.php                |            |              |         | \$ ☆ 0                       | • |
| HE ENERGY DA                                     | - อนุมัติการนัดหมา: | u[2]                               |            |              |         | ( แพทย์ ) นิดิชัย เทียนสุข 👻 | • |
|                                                  | 回 ข้อมูลก           | ารนัดหมาย                          |            |              |         |                              |   |
| Windowster"                                      | ข้อมูลการนั         | ัดหมาย                             |            |              |         |                              |   |
| 😭 หน้าแรก                                        | 10                  | <ul> <li>รายการ ต่อหน้า</li> </ul> |            |              | ค้นหา   | :                            |   |
| 🋗 นัดหมายวันนี้ [3]                              | สำดับ               | ผู้นัด                             | รายละเอียด | วันที        | สถานะ   | จัดการ                       |   |
| 🤹 รอตรวจ [1]                                     | 1                   | ปัญญาภัทรกุล วานศ์กิจ              | ปวดตา      | 17 w.a. 2562 | ວນນັດ   | ประวัติการรักษา ยกเลิก       |   |
| 🕑 การตรวจที่เสร็จแล้ว                            | 2                   | ปัญญาภัทรกุล วานศ์กิจ              | ปวดชา      | 17 w.a. 2562 | ວນຸນັດິ | ประวัติการรักษา ยกเล็ก       |   |
| 🕴 การตรวจที่ยกเล็ก                               | 3                   | ปัญญาภัทรกุล วานศ์กิจ              | ปวดแขน     | 17 w.a. 2562 | ວນຸນັດິ | ประวัติการรักษา ยกเลิก       |   |
| 🧮 ข้อมูลการนัดหมาย                               | แสดง 1 ถึง 3        | 3 จาก 3 รายการ                     |            |              |         | ย้อนกลับ 1 ต่อไป             |   |
| 💄 ประวัติการตรวจ                                 |                     |                                    |            |              |         |                              |   |
| 🎔 จัดการระบบวิเคราะห์โรค                         |                     |                                    |            |              |         |                              |   |
|                                                  |                     |                                    |            |              |         |                              |   |

**ภาพที่ 4.40** แสดงหน้าจอการนัดหมายตรวจรักษาผู้ป่วย

จากภาพที่ 4.40 เป็นการแสดงข้อมูลการนัดหมายตรวจรักษาผู้ป่วยและรายละเอียดของ การนัดหมายตรวจรักษาผู้ป่วยที่ได้ทำการรักษากับผู้ป่วย

| 🛇 ระบบบริหารจัดการคลินิกแพทย์แผนไทย 3 | × +       | F            |              |            |           |                      |           |              |                  | - 0                          | × |
|---------------------------------------|-----------|--------------|--------------|------------|-----------|----------------------|-----------|--------------|------------------|------------------------------|---|
| ← → C ① Not secure   t                | ttmccm    | .com/admi    | n/help_his   | tory.php?m | ember_id= | 1                    |           |              |                  | № ☆ ©                        | : |
| HEENERGY                              | - ວນຸນີທີ | ดิการนัดหมาย | [2]          |            |           |                      |           |              |                  | ( แพทย์ ) นิดิชัย เทียนสุข 👻 |   |
|                                       | © 1       | ประวัติกา    | เรตรวจ       |            |           |                      |           |              |                  |                              |   |
| WING GEOMEST                          | ปร        | ะวัติการตร   | 5 <b>7</b> 9 |            |           |                      |           |              |                  |                              |   |
| 🕋 หน้าแรก                             |           |              |              |            | សូរ៉េ)ខ   | บัญญาภัทรกุลวานศ์กิจ |           |              | v Q              |                              |   |
| 🛗 นัดหมายวันนี้ [3]                   |           |              |              |            |           |                      |           |              |                  |                              |   |
| 🍰 ຣວທຣວຈ [1]                          |           | 10 🔻         | รายการ ต่อ   | อหน้า      |           |                      |           |              | ค้นหา :          |                              |   |
| 💌 การตรวจที่เสร็จแล้ว                 |           | สำดับ        | น้ำหนัก      | ส่วนสูง    | ความดัน   | อาการ                | ผลการตรวจ | วันที        | แพทย์            | สถานะ                        |   |
| 🕴 การตรวจที่ยกเลิก                    |           | 1            | 0            | 0          |           | โรคได                |           | 17 พ.ศ. 2562 |                  | รออนุมัติ                    |   |
| 🔳 ข้อมลการนัดหมาย                     |           | 2            | 0            | 0          |           | ปากเหม็น             |           | 17 พ.ศ. 2562 |                  | รออนุมัติ                    |   |
| •                                     |           | 3            | 60           | 171        | 150       | ถุงน้ำดี             | หายแล้ว   | 17 พ.ค. 2562 | นิดิชัย เทียนสุข | ตรวจเสร็จแล้ว                |   |
| 🦀 บระวดการตรวจ                        |           | 4            | 0            | 0          |           | ปวดห้ว               |           | 17 พ.ค. 2562 | นิดิชัย เพียนสุข | รอตรวจ                       |   |
| 🎔 จัดการระบบวิเคราะห์โรค              |           | 5            | 0            | 0          |           | ปวดตา                |           | 17 พ.ค. 2562 | นิดิชัย เทียนสุข | ວນຸມັທີ                      |   |
|                                       |           | 6            | 0            | 0          |           | ปวดขา                |           | 17 พ.ค. 2562 | นิดิชัย เทียนสุข | ວນຸມັຫົ                      |   |
|                                       |           | 7            | 0            | 0          |           | ปวดแขน               |           | 17 พ.ศ. 2562 | นิดิชัย เทียนสุข | อนุมัติ                      |   |
|                                       |           | 8            | 0            | 0          |           | ป่วยหนักมาก          |           | 13 พ.ค. 2562 | นิดิชัย เทียนสุข | ຍກເລັກ / "ໃນ່ອນນັຫິ          |   |

**ภาพที่ 4.41** แสดงหน้าจอการประวัติการตรวจ

จากภาพที่ 4.41 เป็นการแสดงข้อมูลการประวัติการตรวจผู้ป่วยและรายละเอียดของการ การประวัติการตรวจผู้ป่วยที่ได้ทำการรักษากับผู้ป่วย

| 🔇 ระบบบริหารจัดการคลินิกแพทย์แผนไทย | × +                                                                                                    | - 0                          | × |
|-------------------------------------|----------------------------------------------------------------------------------------------------|------------------------------|---|
| ← → C ③ Not secure                  | ttmccm.com/admin/diagnose.php?body_id=10                                                                                                    | Bi ☆ C                       | : |
| HE ENERGY DA                        | - อนุส์สิการนี้สหมาย [ 2 ]                                                                                                    | ( แพทย์ ) นิดิชัย เทียนสุข 👻 | * |
|                                     | ๎© จัดการระบบวิเคราะหโรค                                                                                                    |                              |   |
| With carsons                        | วิเคราะหโรค                                                                                                    |                              |   |
| 🖀 หน้าแรก                           | วิเคราะมโรค จัดการโรค จัดการสัดส่วนร่างกาย                                                                                                    |                              |   |
| 🛗 นัดหมายวันนี้ [3]                 | tumining and the second                                                                                                    |                              |   |
| 🤹 รอตรวจ [1]                        | พาแหนงสพตงนทรงระท ทวารหนัก 🔻 เลือก                                                                                                    |                              |   |
| 🕑 การตรวจที่เสร็จแล้ว               | ประเภท : พวารหนึก                                                                                                    |                              |   |
| 😢 การตรวจที่ยกเล็ก                  | ⊢ เลือดศัมฉุจาระบำเทินออกเป็นเนื้อเดียวกันให้หรือไม่<br> - 100 ผู้บับออาณุมากว่า 45 ปี มีประวัติห้องยูกเรื้อรัง หลังถ่ายเป็นเลือดหรือล้มเดือด มีอาการหน้ามีคจะเป็นลม <mark>แก้ไข</mark> |                              |   |
| 🇮 ข้อมูลการนัดหมาย                  | – 👔 โรดที่วินิจมีย : มะเร็งสำไสไหญ่ 🤗                                                                                                    |                              |   |
| 💄 ประวัติการตรวจ                    | – 🚯 มีห้องดูก สสับกับห้องเลีย ถ่ายเป็นบูก ปนเลือด หรือเลือดมาปนกับก่อนอุจจาระ 🔐กิเข                                                                                                    |                              |   |
| 💛 จัดการระบบวิเคราะห์โรค            | 🕒 เพิ่มรัวข้อ เมือกโรต                                                                                                    |                              |   |
|                                     | - 🚯 ปวดห้องเฉียบหลับ และรุนแรง ใช่สุงหน้าท้องเคร็่ง แก้ไข<br>-                                                                                                    |                              |   |
|                                     | - 🔃 เห็นท่าน่อ เลือกโรด                                                                                                    |                              |   |
|                                     | 🖵 🚺 เพิ่มทรม่อ เมือกโรด                                                                                                    |                              |   |

**ภาพที่ 4.42** แสดงหน้าจอการวิเคราะห์โรค

จากภาพที่ 4.42 เป็นการแสดงข้อมูลการวิเคราะห์โรคและรายละเอียดของการวิเคราะห์ โรคที่ได้จัดตั้งคำถาม – ตอบกับผู้ป่วย

4.1.5 ส่วนของสมาชิกผู้ป่วย ในส่วนนี้จะเป็นระดับการเข้าใช้งานในส่วนของสมาชิกผู้ป่วย เมื่อสมาชิกผู้ป่วย ต้องการทราบข้อมูลต่างเกี่ยวกับสินค้ายาและนัดหมาย ภายในคลินิกสมาชิก ผู้ป่วย ก็จะสามารถเข้าระบบวิเคราะห์โรค ดูรายงานประวัติชำระเงิน รายงานการขนส่งสินค้า และข้อมูลต่าง ๆ โดยสมาชิกผู้ป่วยจะสามารถใช้งานเว็บไซต์ได้ดังรูปภาพต่อไปนี้

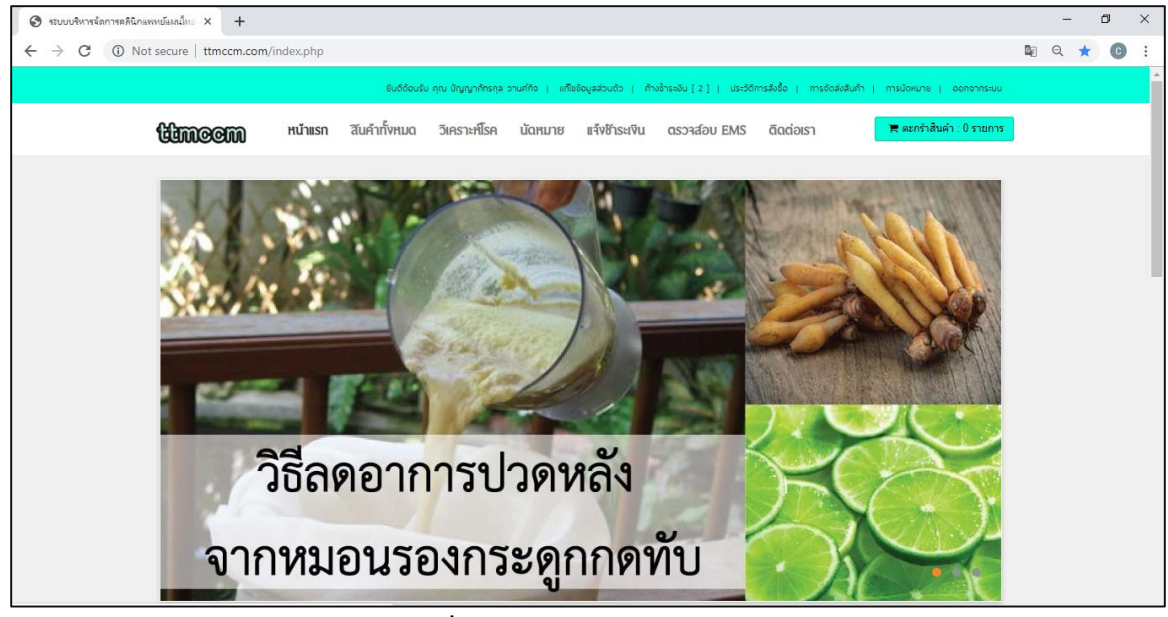

**ภาพที่ 4.43** แสดงหน้าจอหน้าแรก

จากภาพที่ 4.43 เป็นการแสดงข้อมูลหน้าแรกและรายละเอียดของหน้าแรกของสมาชิก

### ผู้ป่วย

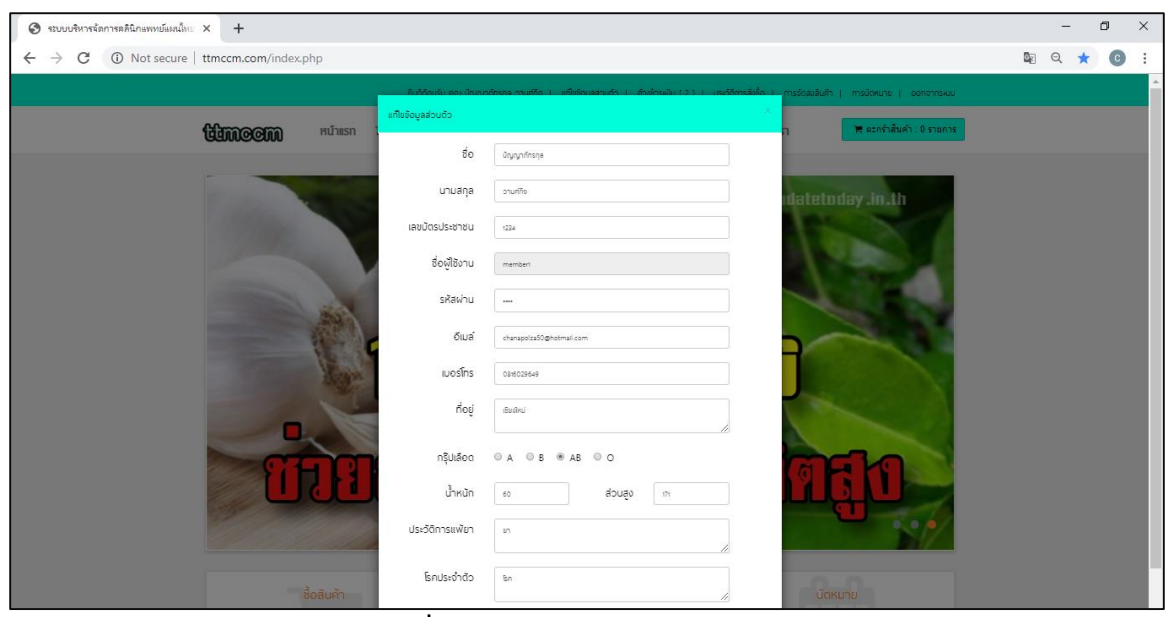

**ภาพที่ 4.44** แสดงหน้าจอแก้ไขส่วนตัว

จากภาพที่ 4.44 เป็นการแสดงข้อมูลแก้ไขส่วนตัวและรายละเอียดของแก้ไขส่วนตัวของ สมาชิกผู้ป่วย

| ระบบบริหารจัดการคลินิกแพทย์แผนไทย × | +                                                                                                    |                                      |                                            |                                                                                                    |                                                                                                    |    | - |   | 5 | × |
|-------------------------------------|----------------------------------------------------------------------------------------------------|--------------------------------------|--------------------------------------------|----------------------------------------------------------------------------------------------------|----------------------------------------------------------------------------------------------------|----|---|---|---|---|
| ← → C ③ Not secure   ttmcc          | cm.com/check_paymer                                                                                                    | nt.php                               |                                            |                                                                                                    |                                                                                                    | ₿g | Q | ☆ | С | : |
| ដែរ                                 | noom <sup>H</sup> u'ille                                                                                                  | อมจิส<br>รก สินค้าทั้งหม             | ถือนรับ คุณ ปัญญากักรก<br>JQ วิเคราะห์โรค  | าอ งามก์กัด ) แก้จะจังมูลส่วนตัว ) <u>กำเข้าระเงัน [2]</u> ) ประจัดิการส่งขึ้ง )<br>1. นั้ดหมาย แจ้งช้าระเงิน ดรวจส์อบ EMS ดีดต่อ | การจัดส่งสินค้า ( การบัดหมาย ( ออกจากระบบ<br>S1 🕅 🗮 ตะกร้าสินค้า : 0 รายการ                                   |    |   |   |   |   |
|                                     |                                                                                                    |                                      |                                            | ค้างชำระเงิน                                                                                                    |                                                                                                    |    |   |   |   | 1 |
| สำนับ<br>1<br>2                     | <b>วันที่ทำรายการ</b><br>17 พ.ศ. 2562, 0314 น.<br>16 พ.ศ. 2562, 2338 น.                                                   | <b>STRTSDU</b><br>500.00<br>2,750.00 | <b>สถานะ</b><br>รอช่ำระเงิน<br>รอช่ำระเงิน | หมายหตุ<br>- เงินชาต 300<br>[ปะสวิสาชาระเวิศโมสิงชิสิ                                                                             | รายอะเอียด<br>รายอะเอียด<br>รายอะเอียด<br>รายอะเอียด<br>เรือการโอนวิช อานัก                                   |    |   |   |   |   |
| Facebo                              | cok Fanpage<br>Contraction offic<br>initiadoumu<br>il ontauis, anding To<br>il ontauis, anding To<br>contain in 2 sugntai | 244077 Wann<br>14<br>1 : 097-97991 - | )<br>MS-<br>H-2 h<br>Sotiannu<br>XXX-TUES  | เที่ยวกับเรา<br>รายละอียด<br>15/26 หมู่ 5 ชอยหมู่บ้านเพระบุรันกร์ ด.แม่พี่ย อ.มืออ<br>อ.เซียงใหม่ 50100                           | ติดต่อเรา<br>โกร : 081-3875721<br>โกร : 082-387258<br>ไลน์ : กบลลามไทดู<br>เปิดที่การ : เวลา 09.00 น 18.00 น. |    |   |   |   |   |

**ภาพที่ 4.45** แสดงหน้าจอค้างชำระเงิน

จากภาพที่ 4.45 เป็นการแสดงข้อมูลค้างชำระเงินและรายละเอียดของค้างชำระเงินของ สมาชิกผู้ป่วย

| 🚱 ระบบบริหารจัดการคลินิก | แพทย์แผนใ | мы × +                      |              |                    |                |                      |                                  |                                     |                             |                | - | ٥   | ×   |
|--------------------------|-----------|-----------------------------|--------------|--------------------|----------------|----------------------|----------------------------------|-------------------------------------|-----------------------------|----------------|---|-----|-----|
| ← → C () N               | ot secure | e   ttmccm.com/list_order.p | hp           |                    |                |                      |                                  |                                     |                             | ₫ <sub>2</sub> | Q | ☆ ( |     |
|                          |           |                             | ຍົນດີດ້ອນຮັບ | ຄຸณ ບັญญาภักรกุล ວ | านศ์กิจ   แก้ไ | เข้อมูลส่วนตัว   ค้า | ¢ຮ່ຳ≲ະເວັບ [ 2 ]   <u>ປຣະວັດ</u> | <u>การสั่งชื่อ</u> ( การจัดส่งสืบต่ | ำ   การนัดหมาย   ออกจากระบบ |                |   |     | î î |
|                          | Ċ         | NCCIN HUTWISN               | สินคำทั้งหมด | วิเคราะห์โรค       | นัดหมาย        | แจ้งชำระเงิน         | ตรวาส์อบ EMS                     | ดิดต่อเรา                           | 🌹 ดะกร้าสันค้า : 0 รายการ   |                |   |     |     |
|                          |           |                             |              |                    |                |                      |                                  |                                     |                             |                |   |     |     |
|                          |           |                             |              |                    | ປຣະວັຕົາ       | าารสั่งชื้อ          |                                  |                                     |                             |                |   |     |     |
|                          |           |                             |              |                    |                |                      |                                  |                                     |                             |                |   |     |     |
|                          | ล่ำดับ    | วันที่ทำรายการ              |              |                    | ราคารว         | J                    | สถานะ                            |                                     | รายละเอียด                  |                |   |     |     |
|                          | 1         | 17 W.A. 2562, 03:14 U.      |              |                    | 500.00         |                      | รอช่ำระเงิน                      |                                     | รายละเอียด                  |                |   |     |     |
|                          | 2         | 16 W.A. 2562, 23:38 U.      |              |                    | 2,750.00       | )                    | รอช่าระเงิน                      |                                     | รายละเอียด                  |                |   |     |     |
|                          | 3         | 15 W.A. 2562, 10:13 U.      |              |                    | 2,000.0        | 0                    | รอจัดส่ง                         |                                     | รายละเอียด                  |                |   |     | . 1 |
|                          | 4         | 15 W.A. 2562, 09:31 U.      |              |                    | 2,500.0        | D                    | รอจัดส่ง                         |                                     | รายละเอียด                  |                |   |     |     |
|                          | 5         | 15 W.A. 2562, 08:54 U.      |              |                    | 500.00         |                      | รอจัดส่ง                         |                                     | รายละเอียด                  |                |   |     |     |
|                          | 6         | 14 w.n. 2562, 20.56 u.      |              |                    | 5,500.0        | D                    | ຈັດສ່າແລ້ວ                       |                                     | รายละเอียด                  |                |   |     |     |

**ภาพที่ 4.46** แสดงหน้าจอประวัติการสั่งซื้อ

จากภาพที่ 4.46 เป็นการแสดงข้อมูลประวัติการสั่งซื้อและรายละเอียดของประวัติการ สั่งซื้อของสมาชิกผู้ป่วย

| 🚱 ระบบบริหารจัดการคลินิกแพทย์แผนไทย              | ×         | +                                                                                                    |                                                     |                        |                                                                                                    |                                                                                                    |   |   | -  | ٥          | × |
|--------------------------------------------------|-----------|----------------------------------------------------------------------------------------------------|-----------------------------------------------------|------------------------|----------------------------------------------------------------------------------------------------|----------------------------------------------------------------------------------------------------|---|---|----|------------|---|
| $\leftrightarrow$ $\rightarrow$ C (i) Not secure | ttmc      | cm.com/check_payme                                                                                                    | nt.php                                              |                        |                                                                                                    |                                                                                                    | 8 | 2 | Q, | <u>ن</u> م | : |
|                                                  |           |                                                                                                    | ยินดี                                               | ถือบรับ คุณ ปัญญาก์กรา | าล วานศ์กิจ   แก้ไซข้อมูลส่วนด้ว   <u>ค้างซ้ำระบัน [2]</u>   ประวัติการสิ่งชื่อ                       | การจัดส่งสินค้า   การบัดหมาย   ออกจากระบบ                                                                     |   |   |    |            | - |
|                                                  | <b>tt</b> | <b>NCCIN</b> <sup>HÚTH</sup>                                                                                                    | เรก สินคำทั้งหม                                     | มด วิเคราะห์โรค        | า นัดหมาย แจ้งช้าระเงิน ตรวจส์อบ EMS ติดต่อ:                                                          | รา 🇮 ตะกร้าสันค้า : 0 รายการ                                                                                  |   |   |    |            |   |
|                                                  |           |                                                                                                    |                                                     |                        | ค้างชำระเงิน                                                                                          |                                                                                                    |   |   |    |            |   |
|                                                  | ล่าดับ    | วันที่ทำรายการ                                                                                                    | ราคารวม                                             | สถานะ                  | หมายเหตุ                                                                                              | รายละเอียด                                                                                                    |   |   |    |            |   |
|                                                  | 1         | 17 W.A. 2562, 03:14 U.                                                                                                    | 500.00                                              | รอชำระเงิน             |                                                                                                    | รายละเอียด แจ้งการโอนเงิน ยกเลิก                                                                              |   |   |    |            |   |
|                                                  | 2         | 16 w.n. 2562, 23:38 u.                                                                                                    | 2,750.00                                            | รอช่าระเงิน            | - เงินขาด 300<br>ประวัติการปาจะเงินในส่งชื่อนี้                                                       | รายตะเอียด แจ้งการโอนเงิน อกเลิก                                                                              |   |   |    |            |   |
|                                                  | Faceb     | ook Fanpage<br>Control and the family of the family of the f | <b>ยาบันพูลดาว</b><br>รัฐส<br>d : 097-97991 4<br>เช |                        | เที่ยวกับเรา<br>รายคเดียด<br>15/26 หมู่ 5 ชอยหมู่งานเพรมุชันกร์ ด.แม่พื่ย ด.มือง<br>๑.เซียงใหม่ 50100 | อิดต่อเรา<br>โกร : 081-3879721<br>โกร : 082-3877288<br>ไลน์ : nunanuling<br>Dorhms : เวลา 09.00 น. + 18.00 น. |   |   |    |            |   |

**ภาพที่ 4.47** แสดงหน้าจอค้างชำระเงิน

จากภาพที่ 4.47 เป็นการแสดงข้อมูลค้างชำระเงินและรายละเอียดของค้างชำระเงินของ

สมาชิกผู้ป่วย

| 😒 ระบบบริหารจัดการคลินิเ | าแพทย์แผนใ | mu × +           |                |              |                    |                 |                       |                                  |                                     |                               |            | - | ٥ |   | × |
|--------------------------|------------|------------------|----------------|--------------|--------------------|-----------------|-----------------------|----------------------------------|-------------------------------------|-------------------------------|------------|---|---|---|---|
| ← → C ① N                | lot secure | e   ttmccm.com/  | /list_order.ph | )            |                    |                 |                       |                                  |                                     |                               | <u>8</u> 2 | Q | ☆ | С | : |
|                          |            |                  |                | ຍົນດີດ້ອນຮັບ | ຄຸณ ບັญญาภักรกุล : | านศ์กิจ ( แก้ไข | เข้อมูลส่วนด้ว   ค้าเ | งช้ำระเงิน [ 2 ]   <u>ประวัช</u> | <u>iการสั่งชื่อ</u> ( การจัดส่งสืบะ | ร้า   การนัดหมาย   ออกจากระบบ |            |   |   |   | Î |
|                          | tta        | ncem             | หน้าแรก        | สินคำทั้งหมด | วิเคราะห์โรค       | นัดหมาย         | แจ้งชำระเงิน          | ดรวาส์อบ EMS                     | ดิดต่อเรา                           | 🌹 ดะกร้าสันค้า : 0 รายการ     |            |   |   |   |   |
|                          |            |                  |                |              |                    |                 |                       |                                  |                                     |                               |            |   |   |   | 4 |
|                          |            |                  |                |              |                    | ประวัติด        | าวรสั่งสื้อ           |                                  |                                     |                               |            |   |   |   |   |
|                          |            |                  |                |              |                    | 0253(11         | 1129009               |                                  |                                     |                               |            |   |   |   |   |
|                          |            |                  |                |              |                    |                 |                       |                                  |                                     |                               |            |   |   |   |   |
|                          | ลำดับ      | วันที่ทำรายการ   |                |              |                    | ราคารวม         | J                     | สถานะ                            |                                     | รายละเอียด                    |            |   |   |   |   |
|                          | 1          | 17 พ.ศ. 2562, 0  | 3:14 U.        |              |                    | 500.00          |                       | รอช่ำระเงิน                      |                                     | รายละเอียด                    |            |   |   |   |   |
|                          | 2          | 16 W.A. 2562, 2  | 3:38 u.        |              |                    | 2,750.00        | )                     | รอช่าระเงิน                      |                                     | รายละเอียด                    |            |   |   |   |   |
|                          | 3          | 15 W.A. 2562, 10 | 0:13 U.        |              |                    | 2,000.0         | D                     | รอจัดส่ง                         |                                     | รายละเอียด                    |            |   |   |   | 4 |
|                          | 4          | 15 W.A. 2562, 0  | 9:31 u.        |              |                    | 2,500.00        | 0                     | รอจัดส่ง                         |                                     | รายละเอียด                    |            |   |   |   |   |
|                          | 5          | 15 W.A. 2562, 0  | 8:54 U.        |              |                    | 500.00          |                       | รอจัดส่ง                         |                                     | รายละเอียด                    |            |   |   |   |   |
|                          | 6          | 14 W.A. 2562, 2  | 0.56 U.        |              |                    | 5,500.00        | )                     | จัดส่งแล้ว                       |                                     | รายละเอียด                    |            |   |   |   |   |

**ภาพที่ 4.48** แสดงหน้าจอประวัติการสั่งซื้อ

จากภาพที่ 4.48 เป็นการแสดงข้อมูลประวัติการสั่งซื้อและรายละเอียดของประวัติการ สั่งซื้อของสมาชิกผู้ป่วย

| 🕲 ระบบบริหารจัดการ                  | รดดินิกแพทย์แผนไ | мы × +                                  |                                  |              |                          |                                  |                         |                                 |                                 |                                          |            | - | ٥ |   | × |
|-------------------------------------|------------------|-----------------------------------------|----------------------------------|--------------|--------------------------|----------------------------------|-------------------------|---------------------------------|---------------------------------|------------------------------------------|------------|---|---|---|---|
| $\leftrightarrow$ $\rightarrow$ C ( | Not secure       | e   ttmccm.com                          | /delivery.php                    |              |                          |                                  |                         |                                 |                                 |                                          | <u>B</u> e | Q | ☆ | С | : |
|                                     |                  |                                         |                                  | ຍົນດີດ້ອນ    | ເຮັບ ຄຸດ, ບັດງາງາກັກຣາຸລ | วานศ์กิจ ( แก้ไซเ                | ຍ້ອນູຂສ່ວນດ້ວ ( )       | ใกงชี้กระเงิน [ 2 ]   ประวัติกา | ารสังชื่อ ( <u>การจัดส่งส</u> ี | <u>มีบล้า   การนัดหมาย   ออกจากระบบ</u>  |            |   |   |   |   |
|                                     | tto              | ncem                                    | หน้าแรก                          | สินคำทั้งหมด | วิเคราะห์โรค             | นัดหมาย                          | แจ้งชำระเงิน            | ตรวาส์อบ EMS                    | ดิดต่อเรา                       | 🏋 ตะกร้าสันค้า : 0 รายการ                | I          |   |   |   |   |
|                                     |                  |                                         |                                  |              |                          |                                  |                         |                                 |                                 |                                          |            |   |   |   |   |
|                                     |                  |                                         |                                  |              |                          | ประวัติก                         | ารสั่งชื้อ              |                                 |                                 |                                          |            |   |   |   |   |
|                                     |                  |                                         |                                  |              |                          |                                  |                         |                                 |                                 |                                          |            |   |   |   | d |
|                                     | สำดับ            | วันที่ทำรายการ                          |                                  |              | ราคารวม                  | สถานะ                            | EMS                     |                                 | จัดส่งที่                       | รายละเอียด                               |            |   |   |   |   |
|                                     | 1                | 14 W.A. 2562, 2                         | 20:56 U.                         |              | 5,500.00                 | จัดส่งแล้ว                       | 12312                   | 3112312312                      | เชียงใหม่                       | รายละเอียด                               |            |   |   |   |   |
|                                     | 2                | 14 W.A. 2562, 2                         | 20:56 U.                         |              | 5,500.00                 | จัดส่งแล้ว                       | 12312                   | 3112312312                      | เชียงใหม่                       | รายละเอียด                               |            |   |   |   |   |
|                                     | з                | 14 W.A. 2562, 2                         | 1056 U.                          |              | 5,500.00                 | จัดส่งแล้ว                       | 12312                   | 3112312312                      | เชียงใหม่                       | รายละเอียด                               |            |   |   |   |   |
|                                     |                  |                                         |                                  |              |                          |                                  |                         |                                 |                                 |                                          |            |   |   |   |   |
|                                     | Facebo           | ook Fanpage                             |                                  |              |                          | เกี่ยวกับเรา<br>รายละเอียด       | 1                       |                                 | ຕັດຕ່ອ<br>ໂns : 0<br>ໂns : 0    | NSN<br>81-3879721<br>82-3877288          |            |   |   |   | ľ |
|                                     |                  | โครื่องส่<br>258 จำนวน<br>เดยู่อสอบความ | <b>าอางค์สมุน</b><br>เคมที่ถูกใจ |              |                          | 15/26 หมู่ 5 ซ<br>จ.เชียงใหม่ 50 | ชอยหมู่บ้านเพช:<br>วาดด | พรินทร์ ต.แม่เหี้ย อ.เมือง      | ไลน์ : n<br>เปิดทำก             | iunanuling<br>กร : เวลา 09.00 น 18.00 น. |            |   |   |   |   |

**ภาพที่ 4.49** แสดงหน้าจอการจัดขนส่งสินค้า

จากภาพที่ 4.49 เป็นการแสดงข้อมูลการจัดขนส่งสินค้าและรายละเอียดของการจัดขนส่ง สินค้าของสมาชิกผู้ป่วย

| 📀 ระบบบริหารจัดการคลินิกะ | เพทย์แผนใ | иш × +           |                 |                                 |                                  |                                      |                                             |                 |   | -  | ٥          | ×   |
|---------------------------|-----------|------------------|-----------------|---------------------------------|----------------------------------|--------------------------------------|---------------------------------------------|-----------------|---|----|------------|-----|
| ← → C ③ No                | ot secure | ttmccm.com/lis   | st_assign.php   |                                 |                                  |                                      |                                             |                 | 6 | Q, | <u>ن</u> م | ) : |
|                           |           |                  |                 | ຍົນດີດ້ວນຮັບ ຄຸณ ປັญญาภัทรกุล ວ | านศ์กิจ   แก้ใชช้อมูลส่วนตัว   เ | ้ทั้งช้ำระเงิน [ 2 ]   ประวัติการสั่ | งชื่อ   การจัดส่งสินภ้า   <u>การบัดหมาย</u> | ) ออกจากระบบ    |   |    |            | *   |
|                           | ĊĊIJ      | ncem             | หน้าแรก สินค้าเ | วั้งหมด วิเคราะห์โรค            | นัดหมาย แจ้งชำระเงิน             | ตรวาส์อบ EMS ด                       | ໂດຕ່ວເຮາ 📕 ຕະກຈຳສຳ                          | แค้า : 0 รายการ |   |    |            |     |
|                           |           |                  |                 |                                 | การนัดหมาย                       |                                      |                                             |                 |   |    |            |     |
|                           | ลำดับ     | ผู้นัด           |                 | รายละเอียด                      | วันที่                           | แพทย์                                | สถานะ                                       | จัดการ          |   |    |            |     |
|                           | 1         | ปัญญาภัทรกุล วาม | เศกิจ           | ป่วยหนักมาก                     | 13 W.A. 2562                     | นิติชัย เทียนสุข                     | ยกเลิก / ไม่อนุมัติ                         | ยกเลิก          |   |    |            |     |
|                           | 2         | ปัญญาภัทรกุล วาม | เศกิจ           | ປວດແขน                          | 17 W.A. 2562                     | นิติชัย เทียนสุข                     | οιμῦ                                        | ยกเลิก          |   |    |            |     |
|                           | 3         | ปัญญาภัทรกุล วาม | เศกิจ           | ปวดขา                           | 17 W.A. 2562                     | นิติชัย เทียนสุข                     | ວັບມຸດ                                      | ยกเลิก          |   |    |            |     |
|                           | 4         | ปัญญาภัทรกุล วาม | เศกิจ           | ปวดตา                           | 17 W.A. 2562                     | นิติชัย เทียนสุข                     | อนุมัติ                                     | ยกเล็ก          |   |    |            |     |
|                           | 5         | ปัญญาภัทรกุล วาม | เศกิจ           | ปวดหัว                          | 17 W.A. 2562                     | นิติชัย เทียนสุข                     | sonsoo                                      | ยกเลิก          |   |    |            |     |
|                           | 6         | ปัญญาภัทรกุล วาม | เศกิจ           | ถุงน้ำดี                        | 17 W.A. 2562                     | นิติชัย เทียนสุข                     | ตรวจเสร็จแล้ว                               | ยกเลิก          |   |    |            |     |
|                           | 7         | ปัญญาภัทรกุล วาม | เศกิจ           | ปากเหม็น                        | 17 W.A. 2562                     |                                      | รออนุมัติ                                   | ยกเลิก          |   |    |            |     |

**ภาพที่ 4.5**0 แสดงหน้าจอรายงานการนัดหมาย

จากภาพที่ 4.50 เป็นการแสดงข้อมูลรายงานการนัดหมายอและรายละเอียดของรายงาน การนัดหมายของสมาชิกผู้ป่วย

| 🕄 ระบบบริหารจัด                          | การคลินิกแพทย์แผนใ | ив × +              |                                       |                                 |                      |                            |                    |                                     |                                    |            | - | ٥   | × |
|------------------------------------------|--------------------|---------------------|---------------------------------------|---------------------------------|----------------------|----------------------------|--------------------|-------------------------------------|------------------------------------|------------|---|-----|---|
| $\leftarrow \   \rightarrow \   {\tt G}$ | (i) Not secure     | ttmccm.com/de       | elivery.php                           |                                 |                      |                            |                    |                                     |                                    | <b>6</b> 2 | Q | ☆ ( | : |
|                                          |                    |                     |                                       | ยินดีต้อนรับ คุณ ปัญญาภักรกุล : | งานศ์กิจ ( แก้ไขข้อเ | มูลส่วนตัว ( ค้างช้าระเงิน | u[2]  Us≂ððar      | ารสั่งชื่อ ( <u>การจัดส่งสืบค</u> ้ | <u>h   การนัดหมาย   ออกจากระบบ</u> |            |   |     | î |
|                                          | ten                | ncem                | หน้าแรก สินค้                         | ำทั้งหมด วิเคราะห์โรค           | นัดหมาย              | แจ้งชำระเงิน ตรว           | อาส์อบ EMS         | ติดต่อเรา                           | 🐂 ดะกร้าสันค้า : 0 รายการ          |            |   |     |   |
|                                          |                    |                     |                                       |                                 |                      |                            |                    |                                     |                                    |            |   |     | - |
|                                          |                    |                     |                                       |                                 | ประวัติกา            | เรสั่งชื้อ                 |                    |                                     |                                    |            |   |     |   |
|                                          |                    |                     |                                       |                                 |                      |                            |                    |                                     |                                    |            |   |     |   |
|                                          | ลำดับ              | วันที่ทำรายการ      |                                       | ราคารวม                         | สถานะ                | EMS                        |                    | จัดส่งที่                           | รายละเอียด                         |            |   |     |   |
|                                          | 1                  | 14 W.A. 2562, 20:5  | 56 u.                                 | 5,500.00                        | จัดส่งแล้ว           | 12312311231231             | 12                 | เชียงใหม่                           | รายละเอียด                         |            |   |     |   |
|                                          | 2                  | 14 W.A. 2562, 20.5  | 56 U.                                 | 5,500.00                        | จัดส่งแล้ว           | 12312311231231             | 12                 | เชียงใหม่                           | รายละเอียด                         |            |   |     |   |
|                                          | 3                  | 14 w.n. 2562, 20:5  | 56 U.                                 | 5,500.00                        | จัดส่งแล้ว           | 12312311231231             | 12                 | เชียงใหม่                           | รายละเอียด                         |            |   |     |   |
|                                          |                    |                     |                                       |                                 |                      |                            |                    |                                     |                                    |            |   |     |   |
|                                          | Facebo             | ook Fanpage         |                                       |                                 | เกี่ยวกับเรา         |                            |                    | ຕົດຕ່ວເຮ                            | n                                  |            |   |     |   |
|                                          | _                  |                     |                                       |                                 | รายละเอียด           |                            |                    | ins : 081-                          | 3879721                            |            |   |     |   |
|                                          | (                  | <u>ญ</u> เครื่องสำอ | ทิงค์สมุนไพร <sub>ไป</sub><br>ตั้งการ | ลดาว                            | 15/26 หมู่ 5 ชอ      | ยหมู่บ้านเพชรบุรินทร์ (    | ต.แม่เหี้ย อ.เมือง | lns : 082<br>ไลน์ : nun             | -38//288<br>anuling                |            |   |     |   |

**ภาพที่ 4.51** แสดงหน้าจอการจัดขนส่งสินค้า

จากภาพที่ 4.51 เป็นการแสดงข้อมูลการจัดขนส่งสินค้าและรายละเอียดของการจัดขนส่ง สินค้าของสมาชิกผู้ป่วย

| 📀 ระบบบริหารจัดการคลินิกแพท | าย์แผนไท | w × +                         |                                   |                                  |                                        |                                         |              |            | - | Ć | 0 | ×  |
|-----------------------------|----------|-------------------------------|-----------------------------------|----------------------------------|----------------------------------------|-----------------------------------------|--------------|------------|---|---|---|----|
| ← → C ① Not s               | secure   | ttmccm.com/list_assign.php    |                                   |                                  |                                        |                                         |              | <u>6</u> 2 | Q | ☆ | С | :  |
|                             |          |                               | ยินดีต้อนรับ คุณ ปัญญาภักรกุล วาเ | มศ์กิจ ( แก้ไซข้อมูลส่วนตัว ( ศั | างช้าระเงิน [ 2 ]   ประวัติการสั่งชื่อ | ) การจัดส่งสินค้า ( <u>การนัดหมาย</u> ) | ออกจากระบบ   |            |   |   |   | Ŷ  |
| •                           | ttin     | <b>ກອອກາ</b> ສນ້ຳແຮກ ສົນคຳກໍ່ | งหมด วิเคราะห์โรค                 | นัดหมาย แจ้งชำระเงิน             | ตรวาส์อบ EMS ติดด                      | ต่อเรา 🗮 ดะกร้าสันด้า                   | เ : 0 รายการ |            |   |   |   |    |
|                             |          |                               |                                   |                                  |                                        |                                         |              |            |   |   |   | 1  |
|                             |          |                               |                                   | การนัดหมาย                       |                                        |                                         |              |            |   |   |   |    |
|                             |          |                               |                                   |                                  |                                        |                                         |              |            |   |   |   |    |
| a                           | ลำดับ    | Wùa                           | รายละเอียด                        | วันที่                           | แพทย์                                  | สถานะ                                   | จัดการ       |            |   |   |   |    |
| 1                           |          | •<br>บัญญาภักรกุล วานศ์กิจ    | ป่วยหนักมาก                       | 13 W.A. 2562                     | นิติชัย เทียนสุข                       | ยกเลิก / ไม่อนุมัติ                     | ยกเลิก       |            |   |   |   |    |
| 2                           | 2        | ปัญญาภัทรกุล วานศ์กิจ         | ปวดแชน                            | 17 W.A. 2562                     | นิติชัย เทียนสุข                       | οιμῦ                                    | ยกเลิก       |            |   |   |   |    |
| з                           | 3        | ปัญญาภัทรกุล วานศ์กิจ         | ปวดขา                             | 17 W.A. 2562                     | นิติชัย เทียนสุข                       | อนุมัติ                                 | ยกเลิก       |            |   |   |   | e. |
| 4                           | 4        | ปัญญาภัทรกุล วานศ์กิจ         | Ubaan                             | 17 W.A. 2562                     | นิติชัย เทียนสุข                       | อนุมัติ                                 | ยกเลิก       |            |   |   |   |    |
| s                           | 5        | ปัญญาภัทรกุล วานศ์กิจ         | JOOKO                             | 17 W.A. 2562                     | นิติชัย เทียนสุข                       | sonsoo                                  | ยกเลิก       |            |   |   |   |    |
| 6                           | 5        | ปัญญาภัทรกุล วานศ์กิจ         | กุงน้ำดี                          | 17 W.A. 2562                     | นิติชัย เทียนสุข                       | ตรวจเสร็จแล้ว                           | ยกเลิก       |            |   |   |   |    |
| 7                           | 7        | ปัญญาภัทรกุล วานศ์กิจ         | ปากเหม็น                          | 17 W.A. 2562                     |                                        | รออนุมัติ                               | ยกเลิก       |            |   |   |   |    |
| 8                           | в        | ปัญญาภักรกุล อานศ์กิจ         | โรคไต                             | 17 W.A. 2562                     |                                        | รออนุมัติ                               | ยกเลิก       |            |   |   |   |    |

**ภาพที่ 4.52** แสดงหน้าจอรายงานการนัดหมาย

จากภาพที่ 4.52 เป็นการแสดงข้อมูลรายงานการนัดหมายอและรายละเอียดของรายงาน การนัดหมายของสมาชิกผู้ป่วย

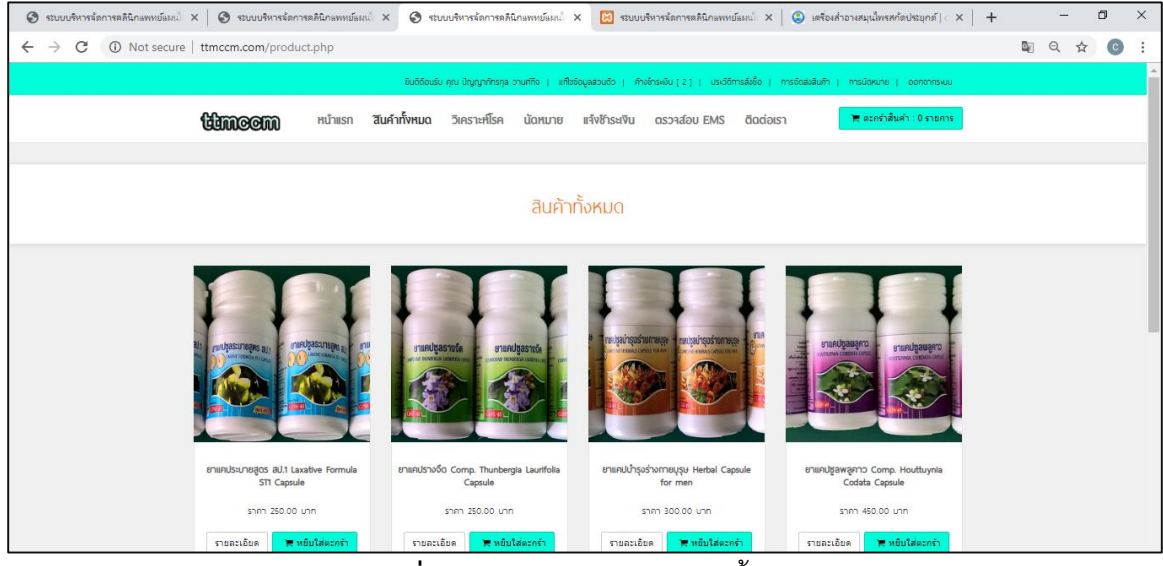

**ภาพที่ 4.53** แสดงหน้าจอสินค้าทั้งหมด

จากภาพที่ 4.53 เป็นการแสดงข้อมูลสินค้าทั้งหมดและรายละเอียดของสินค้าทั้งหมดของ สมาชิกผู้ป่วย

| 🚱 ระบบบริหารจัดการคล | ลินิกแพทย์แหน่ ×   🕲 ระบบป                                      | บริหารจัดการคลินิกแพทย์แมนไ     | < 🔇 ระบบบริหารจัดก      | ารคลินิกแพทย์แผนไป | X 🔀 ຮອບບບຈິສາ       | ารจัดการคลินิกแพทย์แมนไป X  | 🙁 เตรื่องสำอางสมุนไพรสก่      | โดประยุกต์∣ั×      | -       | o ×        |
|----------------------|-----------------------------------------------------------------|---------------------------------|-------------------------|--------------------|---------------------|-----------------------------|-------------------------------|--------------------|---------|------------|
| ← → C ()             | Not secure   ttmccm.com                                         | n/diagnose.php?body_i           | =10                     |                    |                     |                             |                               |                    | № ☆     | <b>C</b> : |
|                      |                                                                 | ยินดี                           | ้อนรับ คุณ ปัญญาภัทรกุล | า วานศ์กิจ   แก้ไข | ข้อมูลส่วนตัว   ค้า | เงช่ำระเงิน ( 2 )   ประวัติ | าารสั่งชื้อ   การจัดส่งสินค้า | การนัดหมาย   ออกจ  | จากระบบ |            |
| ť                    | HICOM H                                                         | เน้าแรก สินค้าทั้งหม            | ด วิเคราะห์โรค          | นัดหมาย            | แจ้งช้ำระเงิน       | ตรวาส์อบ EMS                | ติดต่อเรา                     | 🐂 ดะกร้าสินค้า : 0 | รายการ  |            |
|                      |                                                                 |                                 |                         |                    |                     |                             |                               |                    |         |            |
|                      |                                                                 |                                 |                         | วิเคร              | าะห์โรค             |                             |                               |                    |         |            |
|                      |                                                                 |                                 |                         |                    |                     |                             |                               |                    |         |            |
|                      | ตำแหน่งสัดส่ว                                                   | วนที่วิเคราะห์ <sup>ทวารง</sup> | ĩn                      |                    |                     | · ·                         | ลือก                          |                    |         |            |
|                      | ເລັດດກັບດູວາ ຣະປນກັນເວດການິນເນັ້ດເດັຍວກໍາມີຢ່າງຮົດໄປ<br>ໃນ ໃນໃນ |                                 |                         |                    |                     |                             |                               |                    |         |            |

**ภาพที่ 4.54** แสดงหน้าจอการวิเคราะห์โรค

จากภาพที่ 4.54 เป็นการแสดงข้อมูลการวิเคราะห์โรคและรายละเอียดของการวิเคราะห์ โรคของสมาชิกผู้ป่วย

| 🚱 ระบบบริหา                     | รจัดการคลินิกแพทย์แผนไทย 🗙 📔                          | 🕙 ระบบบริหารจัดก | ารคลินิกแพทย์แผนไทย X | 🚱 ระบบบริหารย่     | ไดการคลินิกแพทย์แ | uilmo × +          |                             |                               |                          | -    | ٥ | × |
|---------------------------------|-------------------------------------------------------|------------------|-----------------------|--------------------|-------------------|--------------------|-----------------------------|-------------------------------|--------------------------|------|---|---|
| $\leftrightarrow \rightarrow c$ | ← → C <sup>®</sup> Not secure   ttmccm.com/assign.php |                  |                       |                    |                   |                    |                             |                               |                          | ©≊ ☆ | C | : |
|                                 |                                                       |                  | ยินดีต้อนรับ          | คุณ ปัญญาภักรกุล : | วานศ์กิจ   แก้ไข  | ข้อมูลส่วนตัว   คำ | งช้ำระเงิน ( 2 )   ประวัติเ | าารสั่งชื้อ   การจัดส่งสินค้า | การนัดหมาย   ออกจากระบบ  |      |   | Â |
|                                 | timeem                                                | หน้าแรก          | สินค้าทั้งหมด         | วิเคราะห์โรค       | นัดหมาย           | แจ้งชำระเงิน       | ตรวาส์อบ EMS                | ติดต่อเรา                     | 🏋 ตะกร้าสินค้า : 0 รายกา | 5    |   |   |
|                                 |                                                       |                  |                       |                    |                   |                    |                             |                               |                          |      |   | - |
|                                 | นัดหมาย                                               |                  |                       |                    |                   |                    |                             |                               |                          |      |   |   |
|                                 |                                                       |                  |                       |                    |                   |                    |                             |                               |                          |      |   |   |
|                                 |                                                       |                  | วันที่ "              | 05/17/2019         |                   |                    |                             |                               |                          |      |   |   |
|                                 |                                                       |                  | รายละเอียด '          | ·                  |                   |                    |                             |                               |                          |      |   |   |
|                                 |                                                       |                  |                       |                    |                   |                    | li                          |                               |                          |      |   |   |
|                                 |                                                       |                  |                       |                    | มีคนนัดแล้ว       | : (7 / 15 ) AU     |                             |                               |                          |      |   |   |
|                                 |                                                       |                  |                       |                    | ย้อนกลับ          | บันทึก             |                             |                               |                          |      |   |   |
|                                 |                                                       |                  |                       |                    |                   |                    |                             |                               |                          |      |   |   |

**ภาพที่ 4.55** แสดงหน้าข้อมูลการนัดหมาย

จากภาพที่ 4.55 เป็นการแสดงข้อมูลข้อมูลการนัดหมายและรายละเอียดของข้อมูลการนัด หมายของสมาชิกผู้ป่วย

| 😒 ระบบบริหารจัดการคลินิก | กมพทย์มหน้ทย × 🛛 🕄 🕫       | ะบบบริหารจัดการคลินิก | แลพทย์สมนใหย ×      | 🚱 ระบบบริหารจัด        | เการคลินิกแพทย์แ          | undino × +          |                             |                     |                                        |   | -  | ٥   | × |
|--------------------------|----------------------------|-----------------------|---------------------|------------------------|---------------------------|---------------------|-----------------------------|---------------------|----------------------------------------|---|----|-----|---|
| ← → C () N               | lot secure   ttmccm.co     | m/payment.php         |                     |                        |                           |                     |                             |                     |                                        | 6 | Q. | ☆ ⓒ | : |
|                          |                            |                       | ຍົນດີດ້ວນຮ້         | ບ ຄຸດ, ບັດງູດງາກັກຣກຸລ | วานศ์กิจ ( แก้ไม          | ข้อมูลส่วนตัว ( ค้า | เงช้าระเงิน [ 2 ]   ประวัติ | การสิ่งชื่อ ( การจ่ | วัดส่งสืบค้า   การนัดหมาย   ออกจากระบบ |   |    |     | ŕ |
|                          | timcom                     | หน้าแรก               | สินคำทั้งหมด        | วิเคราะห์โรค           | นัดหมาย                   | แจ้งชำระเงิน        | ตรวาส์อบ EMS                | ติดต่อเรา           | 🗮 ดะกร้าสันค้า : 0 รายการ              |   |    |     |   |
|                          |                            |                       |                     |                        |                           |                     |                             |                     |                                        |   |    |     | ٦ |
|                          |                            |                       |                     |                        | สินค้า                    | ทั้งหมด             |                             |                     |                                        |   |    |     |   |
|                          | ข้อมูลธนาคารที่ท่านสามา    | ารถโอนเงินได้         |                     |                        |                           |                     |                             |                     |                                        |   |    |     |   |
|                          |                            | ธนาคาร                |                     | ຮື່ອບັญສ               |                           |                     |                             | ເລນບັญອີ            |                                        |   |    |     |   |
|                          | Ti                         | ทยพาณิชย์             |                     | หมอมานิตย์ ทองจรัส     |                           |                     | 519-1-23123-1               |                     |                                        |   |    | 1   |   |
|                          | su                         | าคารกรุงไทย           |                     | หมอมานิตย์ ทองจรัส     |                           |                     |                             | 497-0-29489-5       |                                        |   |    |     |   |
|                          | ธนาคารกรุงเทพ              |                       |                     |                        | หมอมานิ                   | ลย์ ทองจรัส         |                             | 423-0-79826-1       |                                        |   |    |     |   |
|                          | หลังจากที่ท่านโอนเงินเสร็จ | จแล้วกรุณาแจ้งช่าร    | ระเงิน โดยคลิกรูปไอ | คอนด้านล่างนี้         |                           |                     |                             |                     |                                        |   |    |     |   |
|                          |                            |                       |                     |                        |                           | 17.                 |                             |                     |                                        |   |    |     |   |
|                          |                            |                       |                     |                        | $\langle \rangle \rangle$ | 1///                |                             |                     |                                        |   |    |     |   |
| ttmccm.com/payment.php   |                            |                       |                     |                        | คลิก                      | เลย                 |                             |                     |                                        |   |    |     |   |

## **ภาพที่ 4.56** แสดงหน้าจอแจ้งชำระเงิน

จากภาพที่ 4.56 เป็นการแสดงข้อมูลการแจ้งชำระเงินและรายละเอียดของแจ้งชำระเงิน ของสมาชิกผู้ป่วย

4.1.6 ส่วนของสมาชิกผู้ป่วย ในส่วนนี้จะเป็นระดับการเข้าใช้งานในส่วนของลูกค้าทั่วไป ต้องการทราบข้อมูลเกี่ยวกับสินค้ายาและข้อมูลคลินิก สามารถใช้งานเว็บไซต์ได้ดังรูปภาพต่อไปนี้

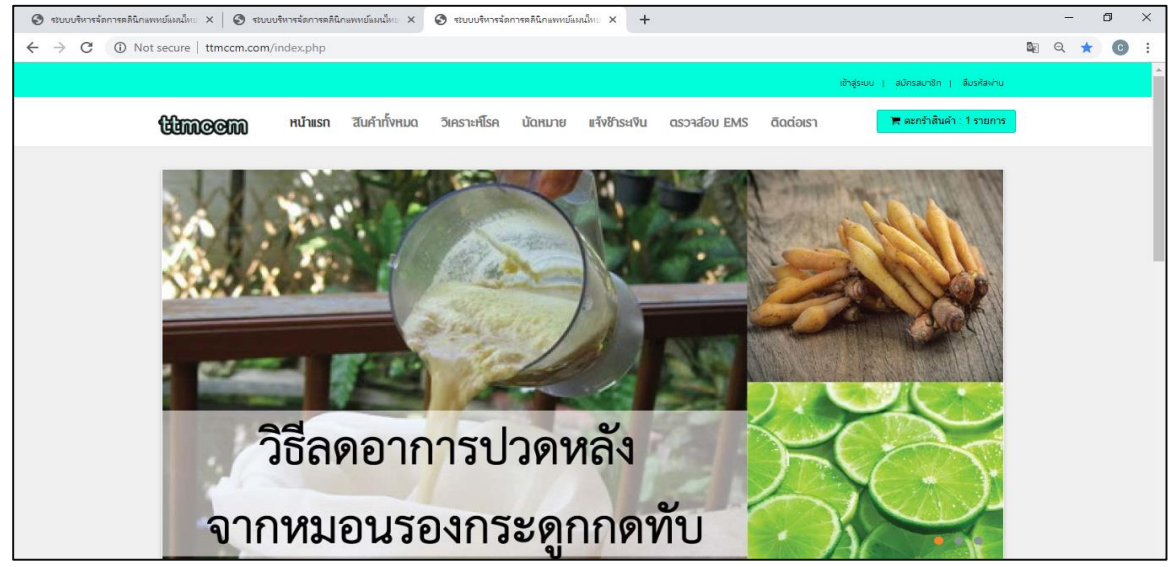

**ภาพที่ 4.57** แสดงหน้าจอหน้าแรก

จากภาพที่ 4.57 เป็นการแสดงข้อมูลหน้าแรกและรายละเอียดของหน้าแรกของลูกค้า

| 📀 ขบบบริหารสถารสลัโกลหหน้อมสไดะ x 🕑 ขบบบริหารสถารสลัโกลหหน้อมสไดะ x 📀 ขบบบริหารสถารสลัโกลหหน้อมสไดะ x +                                                                                                    |                                  |                                     |                                         |  |   |     |   |  |  |  |
|----------------------------------------------------------------------------------------------------|----------------------------------|-------------------------------------|-----------------------------------------|--|---|-----|---|--|--|--|
| $\leftarrow$ $\rightarrow$ C ( ) Not secure   ttmccm.com/product.php                                                                                                    |                                  |                                     |                                         |  | Q | ☆ 0 |   |  |  |  |
|                                                                                                    |                                  |                                     | เข้าสู่ระบบ ( สมัครสมาชิก ( ลีมรหัสผ่าน |  |   |     | Î |  |  |  |
| timeom Hunese a                                                                                                    | ันคำทั้งหมด วิเคราะห์โรค นัดหมาย | แจ้งช้าระเงิน ดรวจส์อบ EMS ดิดต่อเร | 🗮 ตะกร้าสินค้า : 1 รายการ               |  |   |     |   |  |  |  |
|                                                                                                    | สินค้าทั่                        | ั้งหมด                              |                                         |  |   |     | 1 |  |  |  |
|                                                                                                    |                                  |                                     |                                         |  |   |     |   |  |  |  |
| Image: Single all Lasebre Formal<br>ST Capuel         Single Single Comp. Thurbergia Laurebia<br>Single Comp. Thurbergia Laurebia<br>Single Comp. Thurbergia Laurebia         Image: Single Comp. Thurbergia Laurebia<br>Single Comp. Thurbergia Laurebia<br>Single Comp. Thurbergia Laurebia<br>Single Comp. Thurbergia Laurebia         Image: Single Comp. Thurbergia<br>Single Comp. Thurbergia Laurebia<br>Single Comp. Thurbergia Laurebia<br>Single Comp. Thurbergia<br>Single Comp. Thurbergia<br>Single C |                                  |                                     |                                         |  |   |     |   |  |  |  |
| รายละเอียด 🗮 หยิบใส่ตะกร้า                                                                                                    | รายละเอียด 🗮 หยิบใส่ตะกร้า       | รายละเอียด 🗮 หยิบใส่ดะกร้า          | รายละเอียด 🗮 หยิบใส่ดะกร้า              |  |   |     |   |  |  |  |

**ภาพที่ 4.58** แสดงหน้าจอสินค้าทั้งหมด

จากภาพที่ 4.58 เป็นการแสดงข้อมูลสินค้าทั้งหมดและรายละเอียดของสินค้าทั้งหมดของ ลูกค้าทั่วไป

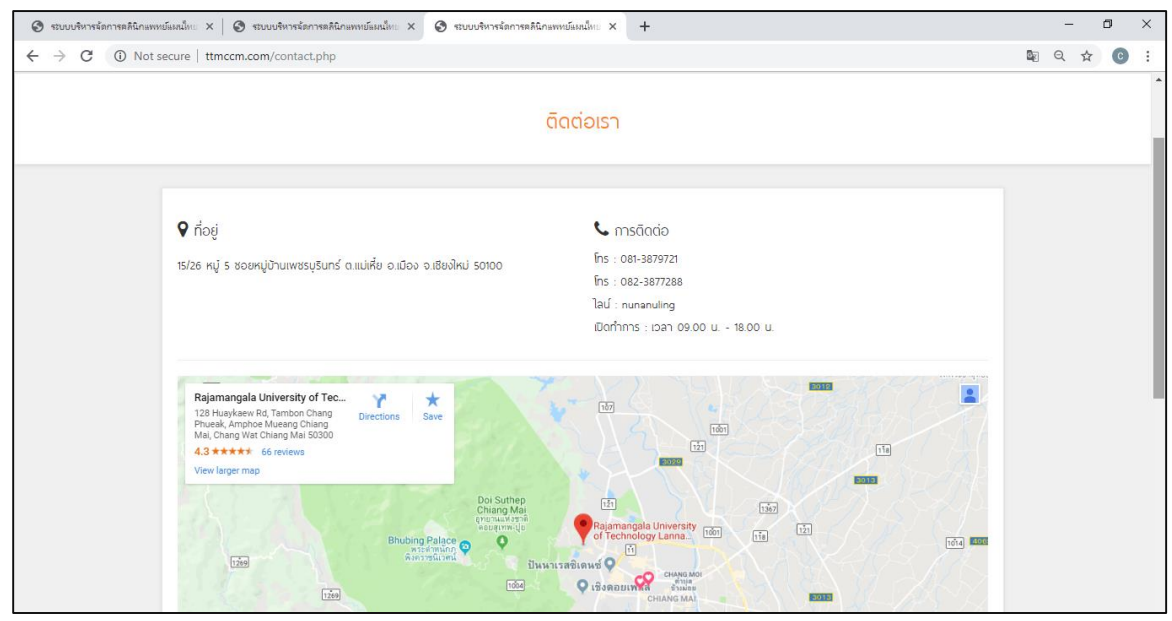

**ภาพที่ 4.59** แสดงหน้าจอข้อมูลติดต่อคลินิก

จากภาพที่ 4.59 เป็นการแสดงข้อมูลติดต่อคลินิกและรายละเอียดของข้อมูลติดต่อคลินิก ของลูกค้าทั่วไป

### 4.2 การอภิปรายผล

จากผลการดำเนินงานข้างต้น ระบบคลินิกแพทย์แผนไทยเชียงใหม่สามารถนำไปใช้งานได้ จริง ช่วยให้การทำงานของเจ้าของกิจการและพนักงานมีความสะดวกรวดเร็วยิ่งขึ้น อีกทั้งข้อมูลยัง มีความถูกต้อง ความน่าเชื่อถือ ความต่อเนื่อง จึงทำให้การบริหารกิจการมีประสิทธิภาพมากขึ้น โดยระบบดังกล่าวนี้มีการใช้งานอยู่ 6 ระดับ นั่นคือ

 เจ้าของกิจการ สามารถกำหนดสิทธิในการเข้าใช้งานของผู้ใช้ระบบได้ สามารถเพิ่ม แก้ไข ลบ ข้อมูลผู้ใช้งานระบบได้ จัดการผลิตสินค้า จัดการคลังสินค้า จัดการสั่งวัตถุดิบ รวมไปถึง การเรียกดูรายงานต่าง ๆ ที่เกี่ยวข้อง

 พนักงานคลังสินค้า สามารถเพิ่ม แก้ไข ลบ ข้อมูลสินค้า จัดการประเภทสินค้า รวมไป ถึงการเรียกดูรายงานที่เกี่ยวข้องตามสิทธิของตนได้เมื่อต้องการ

3) พนักงานขาย สามารถ เพิ่ม ลบ แก้ไข ข้อมูลของขายสินค้า รวมไปถึงสามารถขาย สินค้าหน้า เพื่ออำนวยความสะดวกเพิ่มขึ้นจากระบบซื้อขายออนไลน์ และเรียกดูรายงานที่ เกี่ยวข้องตามสิทธิของตนได้เมื่อต้องการ

แพทย์ สามารถ เพิ่ม ลบ แก้ไข ข้อมูลของการนัดหมาย รวมไปถึงสามารถจัดตั้งคำถาม
 วิเคราะห์โรค เพื่ออำนวยความสะดวกเพิ่มขึ้นจากระบบวิเคราะห์

5) ลูกค้าสมาชิกผู้ป่วย เข้าสู่ระบบด้วยชื่อผู้ใช้และรหัสผ่าน แก้ไขข้อมูลส่วนตัว เลือกสินค้า ใส่ตะกร้าได้ มีการคำนวณราคาทั้งหมด สามารถเพิ่ม ลบ แก้ไข สินค้าหรือเปลี่ยนแปลงจำนวนได้ ตามต้องการ สามารถนัดหมายกับแพทย์ เข้าใช้ระบบวิเคราะห์โรค

6) ลูกค้าทั่วไป สามารถดูรายละเอียดของสินค้าได้อย่างเดียว ไม่สามารถสั่งซื้อได้ ต้องทำ การสมัครสมาชิก

ผลการดำเนินงานการจัดทำโครงงานระบบบริหารจัดการระบบคลินิกแพทย์แผนไทย เชียงใหม่ เพื่อให้สามารถจัดการข้อมูลทั้งหมดได้ โดยนำเสนอในรูปแบบการซื้อ – ขายสินค้าผ่าน หน้าเว็บไซต์ที่มีการเข้าถึงข้อมูลได้ง่ายที่สุดแก่ลูกค้า มีรายงานสรุปข้อมูลในส่วนต่าง ๆ เพื่อให้การ ดำเนินงานมีประสิทธิภาพมากยิ่งขึ้น

#### 4.3 บทสรุป

การประเมินผลโครงงานเป็นการประเมินโครงงานผลการดำเนินการสำรวจความพึงพอใจ ในการใช้งานระบบบริหารจัดการคลินิกแพทย์แผนไทยเชียงใหม่และเพื่อช่วยการส่งเสริมคลินิก เกี่ยวกับการจัดการข้อมูลการซื้อขายสินค้าให้ตรงตามความต้องการของผู้ใช้